# GUÍA RÁPIDA REVISIÓN DE PROPUESTA - ROL INVESTIGADOR PRINCIPAL

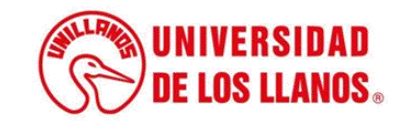

### GUÍA RÁPIDA REVISIÓN DE PROPUESTA - ROL INVESTIGADOR PRINCIPAL

Esta guía le permitirá conocer el proceso que debe seguir el investigador principal para postularse a una convocatoria interna.

### **Requerimientos técnicos:**

- Equipo de cómputo o dispositivo móvil
- Conexión a internet.

**Nota:** Cualquier información relacionada con el proceso, favor dirigirla al correo electrónico <u>sistemas@unillanos.edu.co</u>

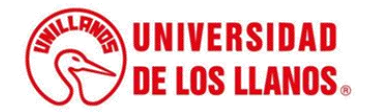

|                               |                    | <b>→</b> C (6 | https://www.unillanos.edu.co | o/                  |                                                 |   |  |
|-------------------------------|--------------------|---------------|------------------------------|---------------------|-------------------------------------------------|---|--|
|                               |                    |               |                              |                     |                                                 |   |  |
|                               |                    |               |                              |                     | Google                                          |   |  |
|                               |                    |               |                              | ٩                   |                                                 | Ų |  |
|                               |                    |               |                              |                     | Buscar con Google Me siento con suerte          |   |  |
|                               |                    |               |                              |                     | Ofrecido por Google en: Español (Latinoamérica) |   |  |
|                               |                    |               |                              |                     |                                                 |   |  |
|                               |                    |               |                              |                     |                                                 |   |  |
|                               |                    |               |                              |                     |                                                 |   |  |
|                               |                    |               |                              |                     |                                                 |   |  |
| Para poder re<br>académica, i | ealizar<br>ngresar | la so<br>al   | licitud de f<br>siguiente    | ormación<br>enlace: |                                                 |   |  |

académica, ingresar al siguiente https://www.unillanos.edu.co/

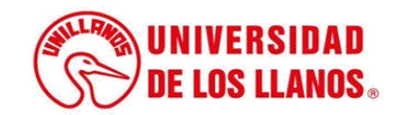

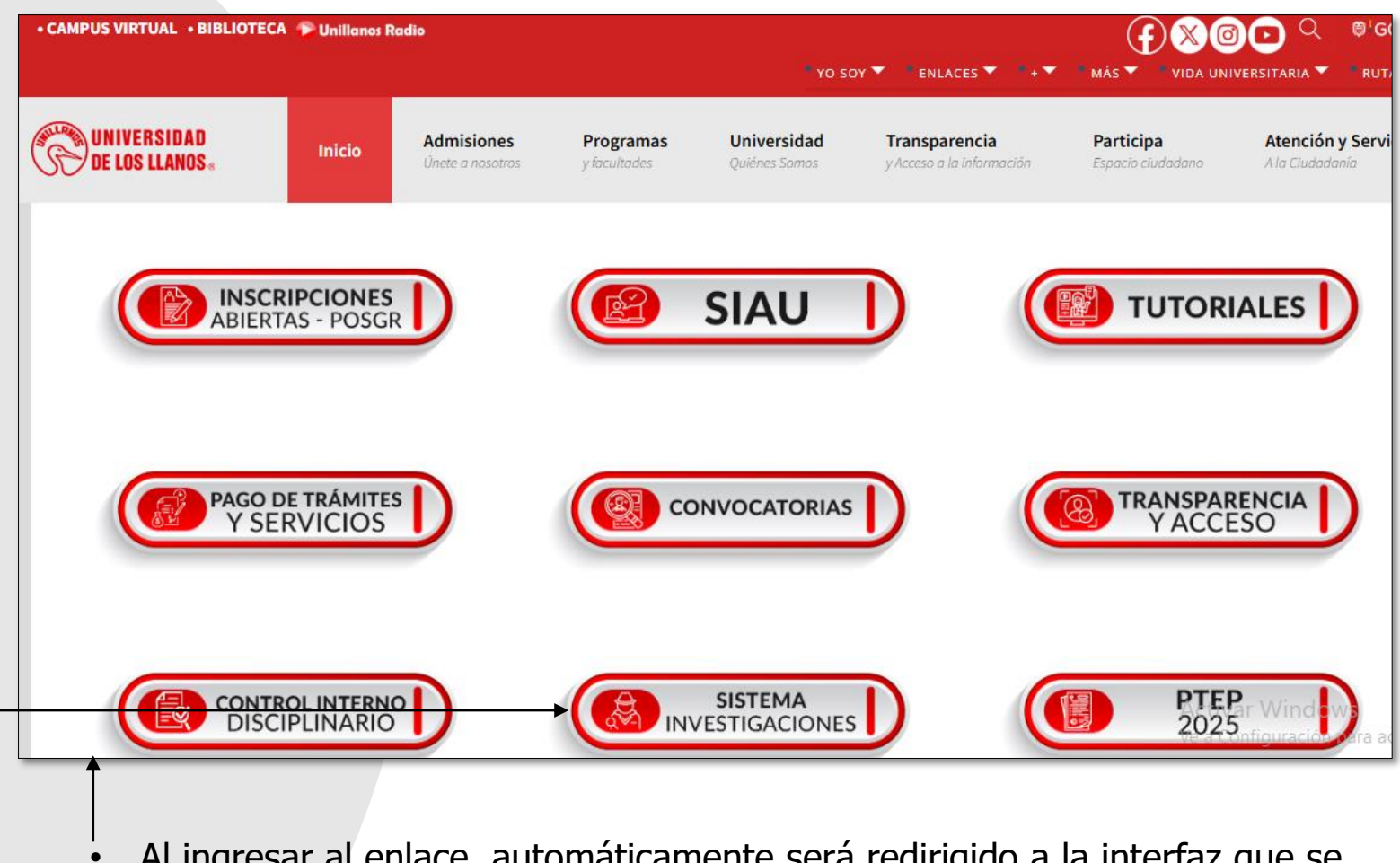

- Al ingresar al enlace, automáticamente será redirigido a la interfaz que se muestra en la imagen.
- Seleccionar la opción SISTEMA INVESTIGACIONES.

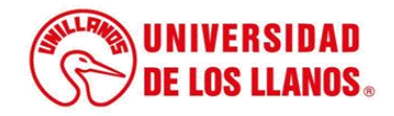

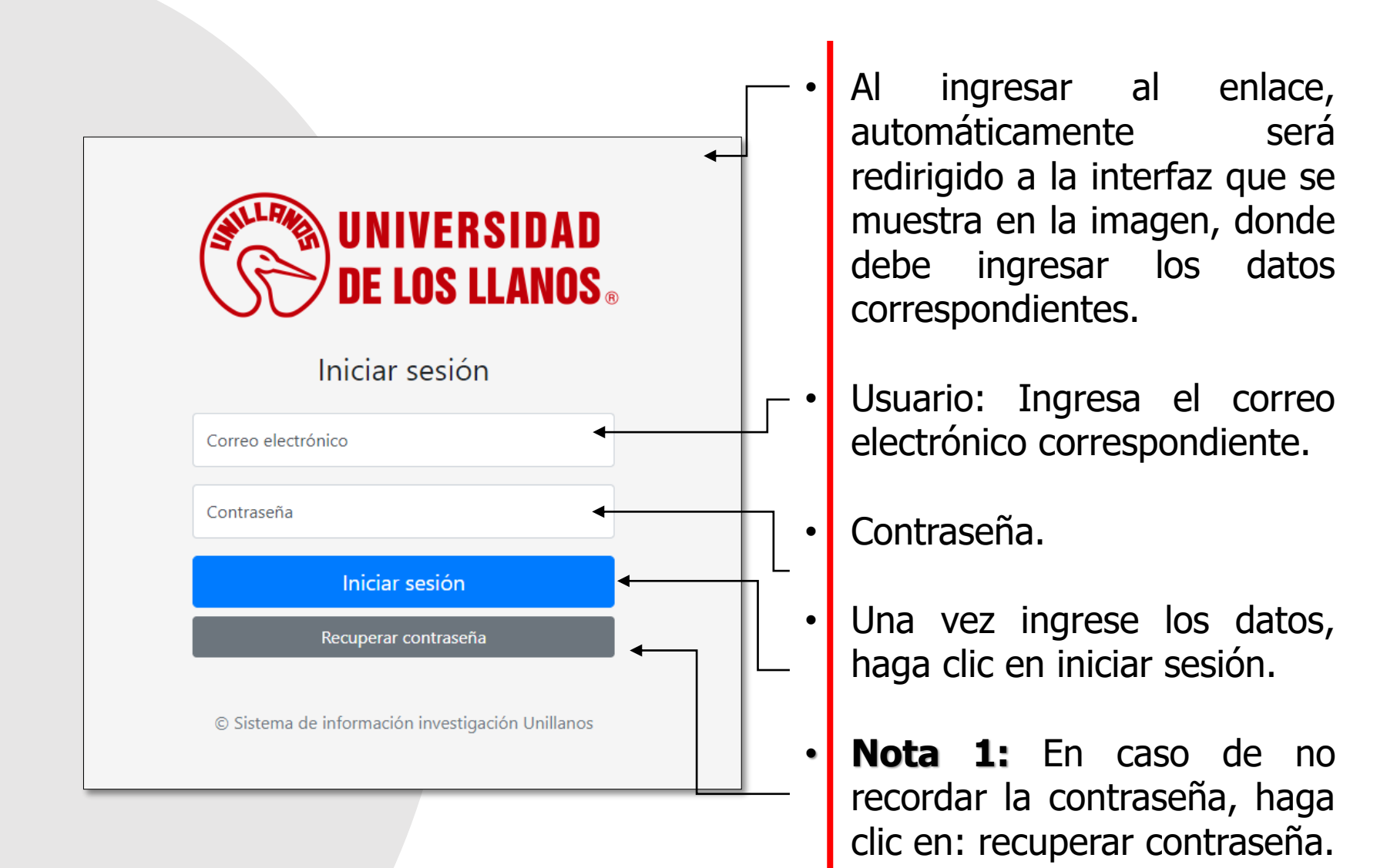

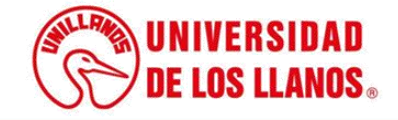

| $\bigcirc$ | Universidad<br>de los Llanos                                    |             |           |                  |                      |                                             |                | Not                            | tificaciones 20                    | <ul> <li>Ayuda</li> </ul> | a 🕩 Cerrar sesión |
|------------|-----------------------------------------------------------------|-------------|-----------|------------------|----------------------|---------------------------------------------|----------------|--------------------------------|------------------------------------|---------------------------|-------------------|
|            | invprincipal2@unillanos.ed<br>Online                            | Inicio / CO | V / Conv  | vocatoria_interi | na                   |                                             |                |                                |                                    |                           |                   |
| Gen        | eral                                                            | Buscar por  | nombre    | o código         | В                    | uscar por fecha a                           | apertura desde | В                              | uscar por fech                     | a apertura h              | asta              |
| <b>.</b>   | Cuenta                                                          | Buscar por  | fecha cie | Bu               | scar por fecha cierr | e -Estado                                   | - •            | -Año-                          | ~                                  | Buscar                    | Exportar          |
| •          | Cambiar Contrasena                                              |             | Año       | Código           | Nombre               | Dirigida a                                  | Cuantía        | Fecha<br>apertura              | Fecha<br>cierre                    | Estado                    | Acciones          |
| Mód<br>t   | dulos<br>GRP - Gestión grupos 💙                                 |             | 2026      | 2022INT41        | Gabriel              | Para el cuerpo<br>tecnico de<br>laboratorio | 1000,00        | 12 de<br>Septiembre<br>de 2026 |                                    | ABIERTA                   | Acciones *        |
| ٣          | SEM - Gestión semilleros                                        |             |           |                  |                      |                                             |                |                                |                                    |                           |                   |
|            | COV - Convocatorias     Convocatorias                           |             | 2024      | 2024INT26        | PRUEBAS<br>20112024  | Objetivos de<br>la<br>convocatoria          | 20000000,00    | 20 de<br>Noviembre<br>de 2024  | 27 de<br>Noviembre<br>de 2024      | ABIERTA                   | Acciones -        |
|            | <ul> <li>Convocatoria interna</li> <li> <sup>69</sup></li></ul> |             | 2024      | 2024INT25        | Convocatoria         | <br>Descripción                             | 5000000000.00  | 15 de                          | Activar W<br>Ve a Configu<br>29 de | ración para a             | activar Windows.  |

 Desde el menú principal de la plataforma, diríjase a la opción *Convocatorias* y luego seleccione *Convocatoria Interna* para continuar con el proceso.

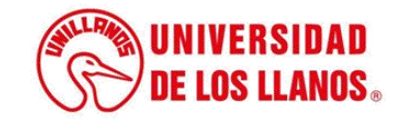

- El investigador principal debe seleccionar la convocatoria a la que desea postularse y verificar que su estado sea ABIERTA.
- Luego, debe hacer clic en la opción "Acciones"
  - Seleccionar "Aplicar" para iniciar el proceso de postulación.. —

|  | Año  | Código    | Nombre                   | Dirigida a                                      | Cuantía       | Fecha<br>apertura              | Fecha<br>cierre               | Estado  | Acciones             |
|--|------|-----------|--------------------------|-------------------------------------------------|---------------|--------------------------------|-------------------------------|---------|----------------------|
|  | 2026 | 2022INT41 | Gabriel                  | Para el cuerpo<br>tecnico de<br>laboratorio<br> | 1000,00       | 12 de<br>Septiembre<br>de 2026 |                               | ABIERTA | Acciones -           |
|  | 2024 | 2024INT26 | PRUEBAS                  | Objetivos de                                    | 20000000,00   | 20 de                          | 27 de                         | ABIERTA | Acciones 🔻           |
|  |      |           | 20112024                 | la<br>convocatoria<br>                          |               | Noviembre<br>de 2024           | Noviembre<br>de 2024          |         | Detalle<br>Aplicar 🗲 |
|  | 2024 | 2024INT25 | Convocatoria<br>15112024 | Descripción<br>                                 | 5000000000,00 | 15 de<br>Noviembre<br>de 2024  | 29 de<br>Noviembre<br>de 2024 | ABIERTA | Acciones -           |

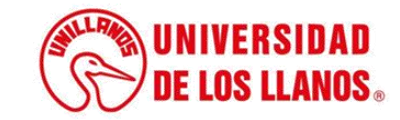

#### **INHABILIDADES**

- Los profesores que tengan proyectos aplazados por ejecutar no podrán presentarse a las convocatorias. Aplica a todas las convocatorias.
- Investigadores principales y co-investigadores que hayan sido beneficiarios de las convocatorias contenidas en el Plan Institucional de Convocatorias del año anterior, no podrán presentarse a la presente convocatoria, exceptuando aquellos profesores que participaron en la convocatoria de asignación de horas de investigación, convocatoria de jóvenes investigadores, y la Convocatoria para la financiación de proyectos de investigación de pregrado, maestría y doctorado del año anterior.
- No se podrán presentar propuestas que incluyan a profesores de carrera que en el momento de la convocatoria tengan asignadas más de 30 horas de investigación.
- Nota: Para aquellos profesores de carrera que al cierre del segundo período académico del año anterior finalicen proyectos de investigación tanto internos como externos, podrán participar de la convocatoria sin superar el tope del literal c del numeral 8.
- No se podrán presentar propuestas que incluyan a profesores ocasionales que al momento de la convocatoria tengan igual o más de 14 horas de investigación para escuelas o departamentos o igual o más de 18 horas para institutos.
- Nota: Para aquellos profesores ocasionales que al cierre del segundo período académico del año anterior finalicen proyectos de investigación tanto internos como externos, podrán participar de la convocatoria sin superar el tope del literal d del numeral 8.

Aceptar

- No se admitirán propuestas que cuenten con (1) un solo docente de la Universidad de los Llanos como investigador.
- No se admitirán propuestas con solo un grupo de investigación proponente.

 Antes de continuar, lea cuidadosamente las posibles inhabilidades que podrían aplicar al investigador para la presentación de la propuesta. Una vez revisada esta información, haga clic en Aceptar para continuar con el proceso.

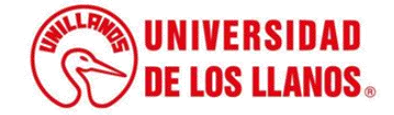

×

| UEBAS 20112024                                                                                                    |                                                                                                | ES                                                                                                    | Tado: Abierta                                                                                               |
|----------------------------------------------------------------------------------------------------|------------------------------------------------------------------------------------------------|----------------------------------------------------------------------------------------------------|----------------------------------------------------------------------------------------------------|
| <ul> <li>NHABILIDADES</li> <li>Los profesores que tengan proyectos aplazados por</li> <li>No se podrán presentar propuestas que incluyan a phoras de investigación.</li> <li>No se podrán presentar propuestas que incluyan a pinvestigación para escuelas o departamentos o 16 h</li> </ul> | ejecutar no podrán p<br>rrofesores de carrera<br>profesores ocasionale<br>oras para institutos | oresentarse a las convocatorias. A<br>que en el momento de la convoc<br>s que al momento de la convoca                          | Aplica a todas las convocatorias.<br>catoria tengan asignadas más de 36<br>itoria tengan más de 14 horas de |
| Propuesta científico - técnica                                                                                                    | Propuesta                                                                                      | a financiera                                                                                                    | Requisitos y soportes TDR                                                                                   |
| nformación general del proyecto                                                                                                    |                                                                                                |                                                                                                    |                                                                                                    |
| Tipo proyecto*                                                                                                    |                                                                                                | Lugar de ejecución                                                                                                    |                                                                                                    |
|                                                                                                    |                                                                                                |                                                                                                    |                                                                                                    |
|                                                                                                    | ~                                                                                              |                                                                                                    |                                                                                                    |
| ipo de proyecto asociado.                                                                                                    | ~                                                                                              | Lugar de ejecución del proyecto.                                                                                                |                                                                                                    |
| <br>Tipo de proyecto asociado.<br>Centro de Investigación                                                                                                    | ~                                                                                              | Lugar de ejecución del proyecto.<br>Línea de investigación                                                                      |                                                                                                    |
| <br>Îpo de proyecto asociado.<br>Centro de Investigación<br>CIENCIAS BÁSICAS E INGENIERÍA - FCBI                                                                                                    | ~                                                                                              | Lugar de ejecución del proyecto.<br>Línea de investigación                                                                      |                                                                                                    |
| <br>Ĩipo de proyecto asociado.<br>Centro de Investigación<br>CIENCIAS BÁSICAS E INGENIERÍA - FCBI<br>ielecciona la facultad                                                                                                    | ~                                                                                              | Lugar de ejecución del proyecto.<br>Línea de investigación                                                                      |                                                                                                    |
| <br>Tipo de proyecto asociado.<br>Centro de Investigación<br>CIENCIAS BÁSICAS E INGENIERÍA - FCBI<br>Selecciona la facultad<br>Departamento                                                                                                    | ~                                                                                              | Lugar de ejecución del proyecto.<br>Línea de investigación                                                                      |                                                                                                    |
| <br>Centro de proyecto asociado.<br>Centro de Investigación<br>CIENCIAS BÁSICAS E INGENIERÍA - FCBI<br>Selecciona la facultad<br>Departamento<br>                                                                                                    | ~<br>~                                                                                         | Lugar de ejecución del proyecto.<br>Línea de investigación<br>Ciudad                                                            |                                                                                                    |
|                                                                                                    | •<br>•                                                                                         | Lugar de ejecución del proyecto.<br>Línea de investigación<br>Ciudad<br>Selecciona la ciudad                                    |                                                                                                    |
|                                                                                                    | •<br>•                                                                                         | Lugar de ejecución del proyecto.<br>Línea de investigación<br>Ciudad<br><br>Selecciona la ciudad<br>Duración del proyecto*      |                                                                                                    |
|                                                                                                    | · · ·                                                                                          | Lugar de ejecución del proyecto.<br>Línea de investigación<br>Ciudad<br><br>Selecciona la ciudad<br>Duración del proyecto*<br>0 |                                                                                                    |

- Inicialmente, debe completar todos los campos requeridos en el formulario de la propuesta.
- Ingrese el título de la propuesta.
- Seleccione el tipo de proyecto (1 o 2).
- Escriba el lugar de ejecución.
- Seleccione el centro de investigación.
- Indique la línea de investigación.
- Seleccione el departamento donde se desarrollará la propuesta.
- Seleccione la ciudad correspondiente.
- Seleccione la unidad de tiempo (días, mes o periodo académico).
- Escriba la duración del proyecto de acuerdo con la unidad de tiempo seleccionada.
- Ingrese las palabras clave del proyecto.

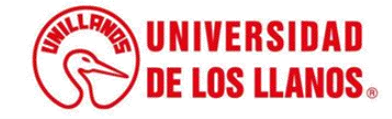

- El investigador principal se agrega automáticamente a la propuesta. Debe completar toda la información solicitada (tiempo de dedicación total al proyecto, tiempo de dedicación por semana).
  - Si el proyecto cuenta con más integrantes (como Coinvestigadores o auxiliares), ingrese sus datos y haga clic en Agregar para incluirlos en la propuesta.

| Pelmanata                  | Definir | Nambar                                 | Tipo de        | Desuments |
|----------------------------|---------|----------------------------------------|----------------|-----------|
|                            | persona | Nombre                                 | Identificación | Documento |
| Investigador principal 🔹 👻 |         | CESAR AUGUSTO ROMERO MOLANO - 7975 💿 🔻 | CC             | 79756549  |

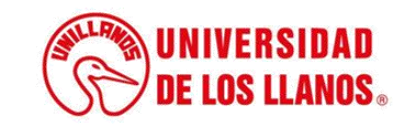

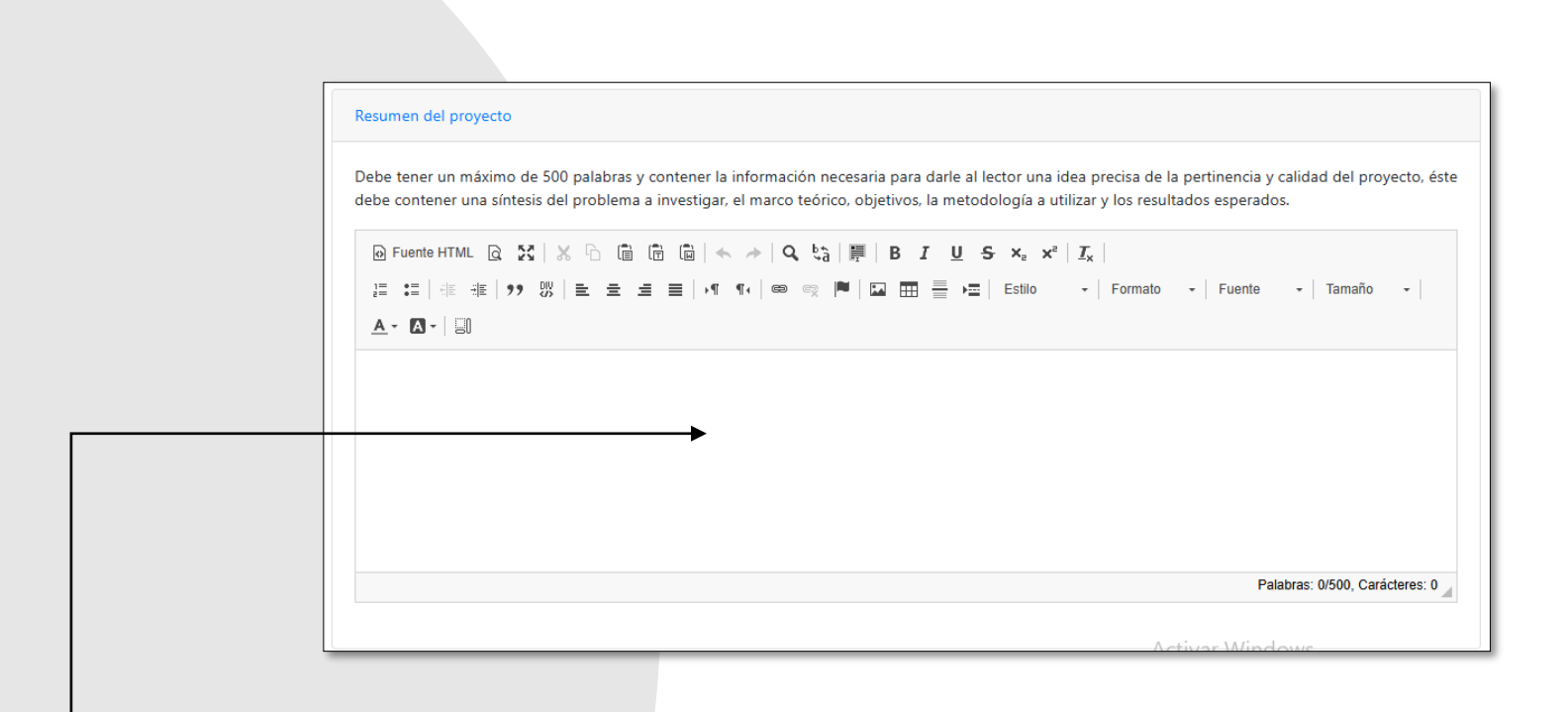

 Escriba un resumen claro y conciso del proyecto, destacando los objetivos, la justificación, la metodología y los resultados esperados.

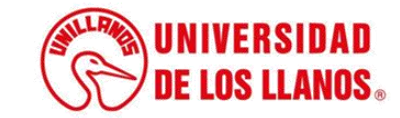

| escripción del proyecto                                                                                                    |                                                                                                    |                                                                                                    |                                                                                                    |                                                                                                    |
|----------------------------------------------------------------------------------------------------|----------------------------------------------------------------------------------------------------|----------------------------------------------------------------------------------------------------|----------------------------------------------------------------------------------------------------|----------------------------------------------------------------------------------------------------|
| Dianteaminte 11                                                                                                    | problema                                                                                                    |                                                                                                    |                                                                                                    |                                                                                                    |
| Planteamiento del                                                                                                    | problema                                                                                                    |                                                                                                    |                                                                                                    |                                                                                                    |
| Planteamiento de la pregunta                                                                                                    | o problema de investigación y su ju                                                                                                    | stificación en términos de necesi                                                                                                    | dades, pertinencia, ma                                                                                                    | arco teórico y estado del arte: *                                                                                                    |
| "ormular claramente la pregu<br>vjecución del proyecto. Se recou<br>de la investigación en función e<br>isobre el tema en el ámbito inte<br>oropuesta, estado actual del co<br>debe responder el ¿por qué? y<br>solución o comprensión del pro                                                                                                    | nta concreta que se quiere respone<br>mienda, hacer una descripción preci<br>del desarrollo regional o nacional. Se<br>ernacional. Deberá responder a las se<br>nocimiento del problema (nacional<br>« ¿cómo? la investigación propuesta<br>blema planteado o al desarrollo del :                                                                                                    | der, en el contexto del problema<br>isa y completa de la naturaleza y<br>e deberó identificar cuól será el ap<br>iguientes demandas: sintesis del o<br>y mundial, brechas que existen<br>n, con fundamento en investigaci<br>sector de aplicación interesado.                                                                                                    | a cuya solución o en<br>magnitud del problem<br>iorte del proyecto a la j<br>contexto teórico genero<br>y vacio que se quiere<br>ones previas, contribui                                                                                                    | tendimiento se contribuird con la<br>a, asi como justificar la necesidad<br>generación de nuevo conocimiento<br>al en el cual se ubica el tema de la<br>llenar con el proyecto. En sintesis,<br>irá con probabilidad de éxito a la                                                                                                    |
| D Evente HTML D 56 V                                                                                                    |                                                                                                    |                                                                                                    | un lar l                                                                                                    |                                                                                                    |
| 2= :=   += += +=   → 3%  <br>▲ • ⊠ •   ≅0                                                                                                    |                                                                                                    | (a)    <b>      B I U S ×</b><br>2   <b>       ⊡ ⊞ ⊟ →Ξ  </b> Estilo                                                                                                    | ×   Formato →                                                                                                    | Fuente - Tamaño -                                                                                                    |
|                                                                                                    |                                                                                                    |                                                                                                    |                                                                                                    | Párrafoe: 0. Palabrae: 0.                                                                                                    |
| Problema del proyecto.                                                                                                    |                                                                                                    |                                                                                                    |                                                                                                    | Panalos. 0, Palabias. 0 _                                                                                                    |
| Objetivo general                                                                                                    |                                                                                                    |                                                                                                    |                                                                                                    |                                                                                                    |
|                                                                                                    |                                                                                                    |                                                                                                    |                                                                                                    |                                                                                                    |
| Deben mostrar una relación ci<br>objetivos claros y viables consti                                                                                                    | lara y consistente con la descripción<br>ituye una base importante para juzg                                                                                                    | n del problema y con las pregunt<br>ar el resto de la propuesta y, aden                                                                                                    | as o hipótesis que se o<br>nás, facilita la estructui                                                                                                    | quieren resolver. La formulación de<br>ración de la metodología.                                                                                                    |
| D Evente HTML D 56                                                                                                    |                                                                                                    |                                                                                                    | - T.                                                                                                    |                                                                                                    |
| 2= ==   4≡ 4≡   77 8%  <br>▲ - ⊠ -   20                                                                                                    |                                                                                                    |                                                                                                    | • Formato •                                                                                                    | Fuente - Tamaño - I                                                                                                    |
|                                                                                                    |                                                                                                    |                                                                                                    |                                                                                                    | Párrafos: 0, Palabras: 0                                                                                                    |
| Objetivo del proyecto.                                                                                                    |                                                                                                    |                                                                                                    |                                                                                                    |                                                                                                    |
| Objetivo específico                                                                                                    | os                                                                                                    |                                                                                                    |                                                                                                    |                                                                                                    |
| Objetivos específicos: *                                                                                                    |                                                                                                    |                                                                                                    |                                                                                                    |                                                                                                    |
| Deben ser alcanzables con la n<br>preguntas: ¿Cuál será el conoci<br>actividades o procedimientos m                                                                                                    | netodología propuesta. Con el logro<br>imiento generado si el trabajo se rea<br>retodológicos.                                                                                                    | de los objetivos se espera, entre d<br>liza? ¿Qué solución tecnológica se                                                                                                    | otras, encontrar respue<br>e espera desarrollar? N                                                                                                    | estas a una o más de las siguientes<br>lo se deben confundir objetivos con                                                                                                    |
| Descripción *                                                                                                    |                                                                                                    | Elimi                                                                                                    | nar                                                                                                    |                                                                                                    |
| Agregar                                                                                                    |                                                                                                    |                                                                                                    |                                                                                                    |                                                                                                    |
|                                                                                                    |                                                                                                    |                                                                                                    |                                                                                                    |                                                                                                    |
| Metodología propuesta: *<br>El diseño metodológico es la<br>requeridos. Una metodología v<br>forma organizada y precisa la j<br>el rigor científico del proceso<br>analizarán, interpretarán y p                                                                                                    | base para planificar todas las activ<br>aga o imprecisa no brinda element<br>forma cómo serà alcanzado cada un<br>de investigación, empezando por l<br>resentarán los resultados. Deben o                                                                                                    | vidades que requiere el proyecto<br>tos para evaluar la pertinencia de<br>o de los objetivos específicos prop<br>la elección de un enfoque metos<br>detallarse los procedimientos, té                                                                                                    | y para determinar la<br>e los recursos solicitado<br>uestos. La metodología<br>dológico específico y l<br>tenicas, actividades y                                                                                                    | os recursos humanos y financieros<br>os Por lo tanto, debe mostrarse en<br>a debe reflejar la estructura lógica y<br>finalizando con la forma como se<br>demás estrategias metodológicas                                                                                                    |
| Metodología propuesta *<br>El diseño metodológico es la<br>requerida: Una metodológia y<br>forma organizada y precisa la j<br>el rigor científico del proceso<br>analizarán, interpretarán y p<br>requeridas para la investigació<br>recolección de la información u<br>pente HTAL (2 2C )<br>pueste HTAL (2 2C )<br>12 12 4 de 4 (2 ) 13 1                                                                                                    | base para planificar todas las activ<br>aga a imprecisa no brinda seienreih<br>de investigación, empezando por<br>recentarán los resultados. Deben<br>vis á stas no son originales, debe se<br>sol como en la organización, sistema<br>o 田 田 田 田 田 中 中 日                                                                                                    | vidades que reguiere el proyecto<br>os para evaluar la pertinencia de<br>o el los abjetivos específicos prop<br>detallares los procedimientos, té<br>entalarse la turne bibliográfica co<br>titúzción y el tipo de analisis estas<br>$t_3            B   I    U    S    z_i$                                                                                                    | y para determinar la<br>e los recursos solicitade<br>uestos. La metodología<br>dológico específico y l<br>tenicas, actividades y<br>prrespondiente. Deberd<br>lístico a que se someter<br>xe   Z <sub>x</sub>  <br>+   Formato +                                                                                                    | os recursos humanos y financieros<br>so. Por lo tanto, debe mostrorse en<br>debe reflgior de trixctura lógica y<br>inalizando con la forma como se<br>indicare el proceso a seguir en la<br>da los datos.<br>Fuente - Tamaño -                                                                                                    |
| Matodologi propuesta*<br>El dicho metodológico es la<br>requerida. Una metodológico es la<br>forma organizada y precisa la<br>le rigor científico del proceso<br>analizarán, interpretarán y p<br>requeridas para la investigació<br>recolección de la únformación :<br>la fuenta HTML (2, 2C ) ×<br>ja : z= (====1, 2, 2C ) ×<br>ja : z= (====1, 2, 2C ) ×<br>ja : z= (=====1, 2, 2C ) ×<br>ja : z= (=====1, 2, 2C ) ×<br>ja : z= (=====1, 2, 2C ) × ja :                                                                                                    | base para planificar todas las activ<br>raga a importan no brinda elementa<br>de investigación, empezando por<br>recentarán los resultados. Deben<br>es a com en la organización, sistema<br>es a com en la organización, sistema<br>es a com en la enganización, sistema<br>es a es en la el en el en el<br>la es es el en el en el                                                                                                    | vidades que reguiere el proyecto<br>os para evaluar la pertinencia de<br>o el los abjetivos específicos prop<br>detallares los procedimientos, té<br>entalarse la turne bibliográfica ce<br>titización y el tipo de analísis estas<br>$t_0 \in \mathbb{R}$   $\mathbb{R}$   $B = I = U = S \ll$ ,<br>$t_0 \in \mathbb{R}$   $\mathbb{R}$   $\mathbb{R}$ = $I = U = S \ll$ ,<br>$t_0 \in \mathbb{R}$   $\mathbb{R}$   $\mathbb{R}$ = $I = U = S \ll$ ,                                                                                                    | s y para determinar la<br>las recursos solicitad<br>uestos. La metodología<br>transporte<br>prespondiente. Deberá<br>fístico a que se sometei<br>x <sup>*</sup>   J <sub>x</sub>  <br>→   Formato →                                                                                                    | os recursos humanos y financieros<br>so. Por lo tanto, debe mostrorse en<br>debe reflgior de trixcutra lógica y<br>inalizando con la forma como se<br>indicarse el proceso a seguir en la<br>da los datos.<br>  Fuente -   Tamaño -                                                                                                    |
| Matodologi propuesta *<br>El dieho metodológico es la<br>requerida. Una metodológico<br>analizarán, interpretarán y p<br>requeridas. Una la únvestigació<br>recolección de la únformación :<br>Fuente HTML (2, 2C   ≫<br>12 : El (4 del 17 20 )<br>▲ - (2) - (2)                                                                                                    | base para planificar todas las activ<br>aga a impreciae no brinda element<br>de investigación, empezanda por<br>de investigación, empezanda por<br>resentarán los resultados. Obem<br>esta o noriginales, debe se<br>sol como en la arganización, sistema<br>como en la arganización, sistema<br>como en la erganización, sistema<br>como en la erganización, en el<br>la esta en el en el en el<br>la esta en el en el en el<br>la esta en el en el en el<br>la esta el en el en el                                                                                                    | vidades que reguiere el proyecto<br>os para evaluar la pertinencia de<br>o de los objetivos específicos prop<br>la elección de un enfoque nelco<br>relatore la fuente bibliográfica co<br>titización y el tipo de análisis estas<br>de la pertinencia de la pertinencia de<br>titización y el tipo de análisis estas<br>de la pertinencia de la pertinencia<br>de la pertinencia de la pertinencia<br>de la pertinencia de la pertinencia<br>de la pertinencia de la pertinencia<br>de la pertinencia de la pertinencia<br>de la pertinencia de la pertinencia<br>de la pertinencia de la pertinencia<br>de la pertinencia de la pertinencia<br>de la pertinencia de la pertinencia<br>de la pertinencia de la pertinencia<br>de la pertinencia de la pertinencia<br>de la pertinencia de la pertinencia<br>de la pertinencia de la pertinencia de la pertinencia<br>de la pertinencia de la pertinencia de la pertinencia<br>de la pertinencia de la pertinencia de la pertinencia<br>de la pertinencia de la pertinencia de la pertinencia<br>de la pertinencia de la pertinencia de la pertinencia<br>de la pertinencia de la pertinencia de la pertinencia<br>de la pertinencia de la pertinencia de la pertinencia de la pertinencia<br>de la pertinencia de la pertinencia de la pertinencia de la pertinencia<br>de la pertinencia de la pertinencia de la perti                                                                                                    | s y para determinar la<br>los recursos solicitad<br>uestos. La metodología<br>tológico especticos y i<br>vrespondiente. Deberd<br>fístico que se somete:<br>x <sup>#</sup>   <i>I</i> <sub>e</sub>  <br>×   Formato ×                                                                                                    | ss recursos humanos y financieros<br>s. Por lo tanto, debe mostrorse en<br>debe refigio estructura lógica y<br>finalizando con la forma como se<br>dends estrutegias metodológicas<br>dends estrutegias metodológicas<br>da los datos.<br>  Fuente + Tamaño +  <br>Eduratos 0. Palaturas 0.                                                |
| Matodologi propuestal *<br>El diseño metodológico es la<br>requesida. Una metodológica<br>forma organizada y precisa la la<br>forma organizada, microscita la la<br>matozarda, nichorrecisaria y po-<br>requesidas para la investigació<br>ecolección de la información a<br>prequesta terma la la información a<br>precuesta en la información a<br>precuesta en la información a<br>precisaria de la programa de<br>la construcción de la programa.                                                                                                    | base para planificar todas las activ<br>arga o imprecta no brindra element<br>forma como será dicionzado cada un<br>forma como será dicionzado cada un<br>resentradon. Los resultados. Oben o<br>resentradon los resultados. Deben o<br>resistanto no originales. debe se<br>así como en la organización. sistema<br>como en la organización. sistema<br>como en la organización. Sistema<br>como en la organización. Sistema<br>como en la organización en el como<br>esta de la como en el como en el como en el<br>como en la organización en el como en el<br>como en la organización en el como en el<br>como en la organización en el como en el como en el<br>como en la organización en el como en el como<br>en el como en el como en el como en el como en el como en el<br>como en el como en el como en el como en el como en el como<br>en el como en el como en el como en el como en el como en el como<br>en el como en el como en el como en el como en el como en el como<br>en el como en el como en el como en el como en el como<br>en el como en el como en el como en el como el como en el como<br>en el como en el como en el como en el como en el como<br>en el como en el como en el como en el como en el como<br>en el como en el como en el como en el como<br>en el como en el como en el como en el como en el como<br>en el como en el como en el como en el como en el como<br>en el como en el como en el como en el como en el como<br>en el como en el como en el como en el como<br>en el como en el como en el como en el como en el como<br>en el como en el como en el como en el como en el como<br>en el como en el como en el como en el como en el como<br>en el como en el como en el como en el como<br>en el como en el como en el como en el como en el como en el como<br>en el como en el como en el como en el como en el como en el como en el como en el como<br>en el como en el como en el como en el como en el como en el como en el como en el como en el como en el como en el como en el como en el como en el como en el como en el como en el como en el como en el como en el como en el como en el como en el como en el como en el como en el como en el como en el com | vidades que reguiere el proyecto<br>os para evaluar la pertinencia de<br>o de las objetivos específicos prop<br>la elección de un enfoque meto-<br>debalance las per doministras de<br>debalance las per doministras de<br>debalance las per doministras de<br>titización y el tipo de analisis estas<br>titización y el tipo de analisis estas<br>titización y el tipo de analisis estas<br>titización y el tipo de analisis estas<br>titización y el tipo de analisis estas<br>titización y el tipo de analisis estas                                                                                                    | y para determinar la<br>l los recursos solicitado<br>uestos. La metodología<br>dalógico específico y j<br>urrespondiente. Deberá<br>lístico a que se someter<br>× <sup>4</sup>   <i>I</i> <sub>n</sub>  <br>→   Formato →                                                                                                    | ss recursos humanos y financieros<br>ss. Por lo tanto, debe mostrorse en<br>debe refigia e estructura lógica y<br>finalizando con la forma como se<br>demás estratorgias metodológicos<br>indicarie el proceso a seguir en la<br>da los datos.<br>  Fuente +   Tamaño +  <br>Párrafos: 0, Palabras: 0 /                                    |
| Metodologi ad proyuesta *<br>El dicho metodológico es la<br>requerida. Una metodológico es la<br>forma organizada y precia la la<br>li rigar científico del proceso<br>requeridas para la investigació<br>requeridas para la investigació<br>requeridas para la investigació<br>requeridas para la investigació<br>requeridas para la investigació<br>requeridas para la investigació<br>requeridas para la investigació<br>requeridas para la investigació<br>de la información en<br>pruente HTML (2012)<br>2012 - 2012 - 2012<br>Metodológia del proyecto.                                                                                                    | base para plantificor todas las activ<br>arga o imprecisor no brinda element<br>forma como será dicanató cada un<br>el investigación, empezando por l<br>resentarán los resultados. Deben e<br>se i el tas na sen originales, debe la<br>sel como en la organización, sistema<br>es o como en la organización, sistema<br>en la organización, ser en<br>la como en la organización, ser en<br>la como en la organización, ser en<br>la como en la organización, ser en<br>la como en la organización, ser en<br>la como en la como en la como en<br>la como en la como en la como en la como<br>en la como en la como en la como en<br>la como en la como en la como en<br>la como en la como en la como en la como<br>en la como en la como en la como en<br>la como en la como en la como en<br>la como en la como en la como en la como en<br>la como en la como en la como en la como en<br>la como en la como en la como en la como en<br>la como en la como en la como en la como en<br>la como en la como en la como en la como en<br>la como en la como en la como en la como en la como en<br>la como en la como en la como en la como en<br>la como en la como en la como en la como en la como en la como en<br>la como en la como en la como en la como en la como en la como en<br>la como en la como en la c                       | vidades que regulere el proyecto<br>os para evaluar la pertinencia de<br>la elección de un enfoque meto<br>detallarse los procedimientos, te<br>enlarse la fuente bibliográfica ce<br>intracción y el tuto de andisis estud<br>de la pertinencia de la pertinencia de<br>ta analysis de la pertinencia de la pertinencia<br>de la pertinencia de la pertinencia de la pertinencia<br>de la pertinencia de la pertinencia de la pertinencia<br>de la pertinencia de la pertinencia de la pertinencia<br>de la pertinencia de la pertinencia de la pertinencia de la pertinencia<br>de la pertinencia de la pertinencia de la pertinencia de la pertinencia<br>de la pertinencia de la pertinencia de la pertinencia de la pertinencia<br>de la pertinencia de la pertinencia de la pertinencia de la pertinencia de<br>la pertinencia de la pertinencia de la pertinencia de la pertinencia de<br>la pertinencia de la pertinencia de la pertinencia de<br>la pertinencia de la pertinencia de la pertinencia de<br>la pertinencia de la pertinencia de la pertinencia de<br>la pertinencia de la pertinencia de la pertinencia de<br>la pertinencia de la pertinencia de<br>la pertinencia de la pertinencia de<br>la pertinencia de la pertinencia de<br>la pertinencia de la pertinencia de la pertinencia de<br>la pertinencia de la pertinencia de<br>la pertinencia de la pertinencia de<br>la pertinencia de la pertinencia de<br>la pertinencia de la pertinencia de<br>la pertinencia de la pertinencia de<br>la pertinencia de la pertinencia de<br>la pertinencia de la pertinencia de<br>la pertinencia de la pertinencia de<br>la pertinencia de la pertinencia de<br>la pertinencia de la pertinencia de<br>la pertinencia de la pertinencia de<br>la pertinencia de la pertinencia de<br>la pertinencia de la pertinencia de<br>la pertinencia de la pertinencia de la pertinencia de<br>la pertinencia de la pertinencia de la pertinencia de<br>la pertinencia de la pertinencia de la pertinencia de la pertinencia de<br>la pertinencia de la pertinencia de la pertinencia de la pertinencia de<br>la pertinencia de la pertinencia de la pertinencia de la pertinencia de<br>la pertinencia de la pertinencia de la pertinencia de la p                                                                                                    | y para determinar la<br>las recursos salicitado<br>uestos. La metodología<br>dalógico específico y j<br>urrespondiente. Deberá<br>listico a que se someter<br>x <sup>ar</sup>   <i>I</i> <sub>n</sub>  <br>-   Formato -                                                                                                    | os recursos humanos y financiaros<br>se. Por io tanto, debe matrarse en<br>debe refigiar detructura (dajca y<br>finalizando con la forma como se<br>demás estrategias metodológicos<br>indicarse el proceso a seguir en la<br>án los datos.<br>Fuente - Tamaño -<br>Párrafos: 0, Palabras: 0 d                                             |
| Metodologi propuestai *<br>Ef dieho metodologico es la<br>rorma organizada y precisa la,<br>i figor clenifico del proceso<br>analizarán, interpretarán y p<br>requeridas, han la interpretada<br>eccelección de la información :<br>© Funda tertura. (© 261 %)<br>21 ± 1 de de   >> 101  <br>▲ - 1 = 101 %                                                                                                    | hase para planificar todas las acts<br>naya a napacitar no brinda elament<br>forma como será alcanado cala um<br>de investigación, empezando por l<br>resentarán los resultados. Deben<br>visi étas na son originales, debe se<br>sol como en la organización, sistema<br>como en la organización, sistema<br>como en la organización, sistema<br>como en la organización, sistema<br>como en la organización, se en la<br>la como en la organización, se en la<br>la como en la organización, se en la<br>la como en la organización en la como<br>se en la organización en la como en la<br>la como en la como en la como en la como en la como en la como<br>se en la como en la como en la como en la como en la como<br>se en la como en la como en la como en la como en la como<br>se en la como en la como en la como en la como en la como<br>se en la como en la como en la como en la como en la como<br>se en la como en la como en la como en la como en la como en la como en la como en la como en la como en la como<br>se en la como en la como en la                                               | vidades que reguiere el proyecto<br>os para evaluar la pertinencia de<br>la fos abjentes específicos prop<br>de los abjentes específicos prop<br>detallares la puente bibliográfica co<br>entariación y el tipo de andisis estas<br>tituación y el tipo de andisis estas<br>tituación y el tipo de andisis estas<br>tituación y el tipo de andisis estas<br>tituación y el tipo de andisis estas<br>tituación y el tipo de andisis estas                                                                                                    | y para determinar la<br>r los recursos solicitado<br>uestos. La metadología<br>dológico expecífico y j<br>urrespondiento. Doberá<br>lístico a que se someter<br>x*   T <sub>e</sub>  <br>-   Formato -                                                                                                    | os recursos humanos y financieros<br>so. Por lo tanto, debe mostrarse en<br>debe reflgio te etrivictura lógica y<br>inalizando con la forma como se<br>indicarse el proceso a seguir en la<br>da los datos.<br>Fuente - Tamaño -  <br>Párratos: 0, Palabras: 0 d                                                                           |
| Metodologi propuestal *<br>El dieho metodologico es la<br>forma organizado y precisio la<br>forma organizado y precisio la<br>forma organizado, historerataria y<br>prequeridas para la información .<br>Prequestas para la información .<br>Prequestas para la información .<br>Presente +1744. Q 2C M<br>JE III de del JY BI<br>JE III de del JY BI<br>Metodologia del proyecto.                                                                                                    | base para planificar todas las activ<br>aga a imprecisa no brinda element<br>ad elimestigación, empezando por<br>recentarán los resultados. Deben<br>vis él stas nos originales, debe se<br>sal como en la argonización, sistema<br>で 面 面 面 一 ペ ・                                                                                                    | vidades que reguiere el proyecto<br>os para evaluar la pertinencia de<br>o el os abjetivos específicos prop<br>detallares los procedimientos, té<br>entalerse la fuente bibliográfica ce<br>titización y el tipo de andisis estas<br>titización y el tipo de andisis estas<br>titización y el tipo de andisis estas<br>titización y el tipo de andisis estas<br>titización y el tipo de andisis estas<br>titización y el tipo de andisis estas<br>titización y el tipo de andisis estas<br>titización y el tipo de andisis estas<br>titización y el tipo de andisis estas<br>titización y el tipo de andisis estas<br>titización y el tipo de andises<br>titización y el tipo de andises<br>titización y el tipo                                                                                                    | y para determinar la<br>los recursos solicitado<br>uestos. La metodología<br>dológico específico y j<br>la forma de la constructura<br>fístico a que se someter<br>x <sup>≠</sup>   J <sub>n</sub>                                                                                                    | ss recursos humanos y financieros<br>ss. Por lo tanto. debe mostrorse en<br>debe refigio e estructura lógica y<br>finalizando con la forma como se<br>demás estrutegias metodológicas<br>demás estrutegias metodológicas<br>demás estrutegias metodológicas<br>en los datos.<br>  Fuente + Tamaño +  <br>Párratos: 0, Palabras: 0 d        |
| Matodología propuestal *<br>El diseño metodológico es la<br>rarma organizada y precisa la la<br>tarma organizada y precisa la la<br>rarma organizada y precisa la la<br>requestas. Una la la restriguesta<br>requestas para la investigació<br>recuestas para la investigació<br>recuestas para la investigació<br>recuestas para la investigació<br>recuestas para la investigació<br>precuestas para la investigació<br>precuestas para la investigació<br>precuestas para la investigació<br>precuestas para la investigació<br>precuestas para la investigació<br>precuestas para la investigació<br>precuestas para la investigació<br>precuestas para la investigación<br>precuestas para la investigación<br>precuestas para la investigación<br>precuesta para la investigación<br>precuestas para la investigación<br>precuestas para la investigación<br>precuestas para la investigación<br>precuesta para la investigación<br>precuesta para la investigación<br>p                                                                         | base para planificar todas las activ<br>aga o imprecisa no brinda element<br>forma como será alcanzato cada un<br>en investigación, empeando cada un<br>estartan los resultados. Deben o<br>asol como en la arganización, sistema<br>como en la arganización, sistema<br>estartan en la arganización, sistema<br>estartan en la arganización, sistema<br>estartan en la arganización, sistema<br>estartan estartan estartan estartan<br>estartan estartan estartan estartan estartan<br>estartan estartan estartan estartan estartan<br>estartan estartan estartan estartan estartan estartan<br>estartan estartan estartan estartan estartan estartan<br>estartan estartan estartan estartan estartan estartan estartan<br>estartan estartan estartan estartan estartan estartan estartan estartan estartan<br>estartan estartan estartan estartan estartan estartan estartan estartan<br>estartan estartan estartan estartan estartan estartan estartan estartan estartan<br>estartan estartan | vidades que reguiere el proyecto<br>os para evaluar la pertinencia de<br>o de los objetivos específicos prop<br>la elección de un enfoque meto-<br>entaria la fuente bibliográfica co<br>titización y el tipo de analísis estas<br>de la INE   B I U S K, i<br>■   B I U S K, i   Elsino<br>= +=   Elsino                                                                                                    | y para determinar la<br>h los recursos solicitado<br>uestos. La metodología<br>dalógico específico y j<br>virrespondiente. Dobard<br>lástico a que se someter<br>x <sup>*</sup>   J <sub>n</sub>  <br>-   Formato -<br>ián del proyecto.                                                                                                    | ss recursos humanos y financieros<br>so. Por to tanto, debe mostrorse en<br>debe refigio e estructure lógica y<br>finalizando con la forma como se<br>demás estrategias metodológicas<br>indicarne el proceso a seguir en la<br>da los datos.<br>  Fuente =   Tamaño =  <br>  Párrafoz 0, Palabraz 0 /                                     |
| Matodología propuesta: *<br>El diseño metodológico es la<br>reguerida. Una metodológico es la<br>roma organicada y precisa la la<br>il rigor científico del proceso<br>regueridas para la investigació<br>regueridas para la investigació<br>regueridas para la investigació<br>regueridas para la investigació<br>regueridas para la investigació<br>regueridas para la investigació<br>puesta la información. en<br>puesta la información. en<br>puesta la información. en<br>puesta la información. en<br>puesta la información. en<br>puesta la información. en<br>puesta la información. en<br>de la información. en<br>Matodología del proyecto.<br>Cronograma de actividades del<br>Relación de otempo                                                                                                    | base para planificor todas las activ<br>aga o impreciso no brinda element<br>forma como será alcanado cada un<br>resentarán los resultados. Deben e<br>resentarán los resultados. Deben e<br>so el como a originales debe se<br>so como en la organización. sistema<br>se como en la organización. sistema<br>se en la organización. serema<br>se en la organización serema<br>se en la organización serema<br>se en la organización serema<br>se en la organización serema<br>se en la organización del tiemp                                                                                                    | vidades que regulere el proyecto<br>os para evaluar la pertinencia de<br>la elección de un enfoque meto<br>detallarse los procedimientos, té<br>entarse la fuencia bibliográfica co<br>entarse la fuencia bibliográfica de<br>titización y el tipo de andisis estado<br>titización y el tipo de andisis<br>$ \mathbf{x}_{0}  =  \mathbf{x}_{0}  = \mathbf{x}_{0} + \mathbf{x}_{0}$   Estilo<br>en (meses), en el periodo de ejecuco                                                                                                    | y para determinar ic<br>los recursos solicitado<br>uestos. La metodología<br>uestos. La metodología<br>terricos, actividades y<br>terricos, actividades y<br>terricos, actividades<br>tasico a que se someter<br>*   I <sub>c</sub>  <br>•   Formalo •<br>ión del proyecto.                                                                                                    | ss recursos humanos y financieros<br>ss. Por lo tanto, debe mostrorse em<br>debe refigio e estructura lógica y<br>demás estructegias metodológicos<br>indicarse el proceso a seguir en la<br>ch los datos.<br>Fuente - Tamaño -<br>Párrafoz 0, Palabraz 0 _                                                                                |
| Metodologia metodologia ce si a<br>requesida. Una metodologia ce si a<br>forma organizada y precia la, el<br>rignar científico del proceso<br>maturataria, interpretavaria y p<br>maturataria, interpretavaria y p<br>maturataria, interpretavaria y p<br>maturataria de la información. I<br>© Fuente HTML. Q 2C 3<br>12 ±2 = (10 del 1 yr) 32 (<br>A - Q - ) 23<br>Metodologia del proyecto.<br>Cronograma<br>Cronograma de actividades de<br>Refación de actividades por obj<br>Unidad de tiempo                                                                                                    | base para planificar todas las activ<br>aga a impreciar no brinda elament<br>forma como será dicanado cala un<br>el investigación, empezando por l<br>resentarán los resultados. Deben<br>y is étas na son originales, debe se<br>sel como en la organización, sistema<br>en la organización, sistema<br>en la organización, sistema<br>en la organización, sistema<br>en la el el el el el el el el el<br>el el el el el el el el el el el<br>el proyecto; *                                                                                                    | vidades que reguiere el proyecto<br>os para evolutor la pertinencia de<br>la decesión de un enfaque meto<br>detallarse los procedimientos, te<br>enfatorse la fuente bibliográfica co<br>tituación y el tipo de analisis estas<br>de la $\mathbb{P} = [\mathbf{D} \ \mathbf{D} \ $ | y para determinar la<br>la reursos solicitado<br>uestos. La metadología<br>dológico específico y j<br>urespondiente. Deberá<br>tístico a que se someter<br>× <sup>™</sup>   T <sub>i</sub>  <br>•   Formato •<br>ián del proyecto.                                                                                                    | ss recursos humanos y financieros<br>ss. Por lo tanto, debe mostrorse en<br>debe refigier de trivictura lógica y<br>finalizando con la forma como se<br>líndicare el proceso a seguir en la<br>da los datos.<br>Puente - Tamaño -<br>Párratos: 0, Palabras: 0 =                                                                            |
| Metodologi ar metodologi a<br>El dieho metodologia es la<br>requerida. Una metodologia es la<br>requerida. Una metodologia<br>torma agganizada y precisita la<br>indizarán, hierperatarán y p<br>requeridas para la información a<br>la información a<br>JE III de de II y III<br>JE III de de II y III<br>Metodologia del proyecto.<br>Cronograma<br>Cronograma<br>Cronograma de actividades de<br>Relación de actividades por obj<br>Unidad de tiempo                                                                                                    | hase para planificar todas las acts<br>naya a inpreciar no brinde element<br>forma como será alcanado cala un<br>de investigación, empezando por l<br>resentarán los resultados. Deben<br>y si étas na son originales, debe si<br>sol como en la arganización, sistema<br>como en la arganización, sistema<br>como en la arganización, sistema<br>como en la arganización, sistema<br>como en la arganización, sistema<br>como en la arganización, sistema<br>como en la arganización, sistema<br>como en la arganización, sistema<br>el proyecto; *<br>letivo a realizar en función del tiemp                                                                                                    | vidades que reguiere el proyecto<br>os para evaluar la pertinencia de<br>o el los apleticos específicos prop<br>detallarse los procedimientos, té<br>enalarse la fuente bibliográfica ce<br>titización y el tipo de analisis estas<br>con el los de los de el los de<br>los (meses), en el período de ejecucion<br>Duración                                                                                                    | y para determinar la<br>r los recursos solicitado<br>uestos. La metodología<br>dológico expectífico y j<br>urrespondianto. Dobera<br>lístico a que se someter<br>x <sup>*</sup>   <b>I</b> <sub>n</sub>  <br>•   Formato •<br>itán del proyecto.                                                                                                    | ss recursos humanos y financieros<br>ss. Por lo tanto, debe mostrarse en<br>debe reflgior detructura lógica y<br>Inalizando con la forma como se<br>indicarse el proceso a seguir en la<br>da los datos.<br>Fuente - Tamaño -<br>Párratos: 0, Patabras: 0 d                                                                                |
| Matadalogi propuestai **<br>El dielen metadologia es la requerida. Una metadologia es la requerida. Una metadologia for a metadologia de la receita la ja analizarda, nicerpartarda y precuenta estrujecto escolar de la información o la información de la información de la reconseguina de actividades de Relación de actividades de Relación de actividades por oby<br>Unidad de tiempo<br>Objetivo -                                                                                                    | hase para planificar todas las activ<br>forma dano será disarrado cala un<br>forma dano será disarrado cala un<br>de investigación, empezando par<br>resentarán los resultados. Deben<br>y si élista nos noriginales, debe se<br>sis como en la arganización, sistema<br>en la enganización, sistema<br>en la enganización, sistema<br>en la enganización del se<br>se en la enganización del tiemp<br>al proyecto: *<br>letivo a realizar en función del tiemp                                                                                                    | vidades que reguiere el proyecto<br>os para evaluar la pertinencia de<br>o el los abjetivos específicos prop<br>detallarse los procedimientos, té<br>enalarse la fuente bibliográfica ce<br>stituación y el tipo de analisis estas<br>de la III B J U S K,<br>IIII B J U S K,<br>IIII B J U S K,<br>Duración de ejecucion<br>Duración                                                                                                    | y para determinar la<br>la reursas solicitada<br>uestos. La metodología<br>dológico específico y j<br>tístico a que se someter<br>**   I <sub>n</sub>  <br>*   Formato =<br>ión del proyecto.<br>Fin *                                                                                                    | ss recursos humanos y financieros<br>ss. Por lo tanto, debe mostrorse en<br>debe refigio e estructura lógica y<br>finalizando con la forma como se<br>demás estrutegios metodológicas<br>demás estrutegios nerodológicas<br>ran los datos.<br>Fuente « Tamaño «<br>Párratos: 0, Palabras: 0 "<br>Eliminar                                  |
| Matodologi propuesta:<br>El dicho metodológico es la<br>requerida. Una metodológico es la<br>rema organizada y precisa la<br>la ligar câmitição del proceso<br>requeridas para la investigació<br>requeridas para la investigació<br>requeridas para la investigació<br>requeridas para la investigació<br>requeridas para la investigació<br>requeridas para la investigació<br>precessaria para la investigació<br>precessaria para la investigació<br>precessaria para la investigació<br>de la información y la información y<br>precessaria de la información y<br>de la información y<br>precessaria de la información y<br>de la información y<br>precessaria de la información y<br>de la información y<br>de la info                                                                                           | base para plantitor todas las activ<br>aga o impreciso no brinda element<br>forma como será dicanado cada un<br>entrestratan los resultados. Deben o<br>associador en la organización, sistema<br>así como en la organización, sistema<br>en la organización, sistema<br>en la organización servente<br>en la entrestrata en la entrestrata en la<br>entrestrata en la entrestrata en la<br>entrestrata en función del tiemp<br>Actividades *                                                                                                    | vidades que regulere el proyecto<br>os para evaluar la pertinencia de<br>la elección de un enfoque meto<br>detalarse los procedimientos, te<br>entarse la fuence bibliográfica co<br>titoación y el tao de andisis estado<br>titoación y el tao de andisis estado<br>titoación y el tao de andisis estado<br>te meto estado de elecucion<br>o (meses), en el periodo de ejecucion<br>Duración<br>Inicio =                                                                                                    | y para determinar la<br>la reursos solicitado<br>delogico específico y j<br>la reurso, La metadología<br>dológico específico y j<br>listico a que se someter<br>**   J <sub>n</sub>  <br>-   Formato -<br>ión del proyecto.<br>Fin *                                                                                                    | ss recursos humanos y financieros<br>ss. Por to tanto, debe mostrorse en<br>debe refigio e estructure lógica y<br>finalizando con la forma como se<br>demás estrategicas metodológicas<br>anticidante el proceso o seguir en la<br>din los detes.<br>Púeratos: 0, Palabras: 0<br>Párrafos: 0, Palabras: 0<br>Eliminar                      |
| Matodologia propuesta: *     Ef diseño metodologia es la     requerida. Una metodologia es la     requerida. Una metodologia es la     requerida. Una metodologia de     requerida para la investigació     requeridas para la investigació     requeridas para la investigació     requeridas para la investigació     requeridas para la investigació     requeridas para la investigació     requeridas para la investigació     requeridas para la investigació     requeridas para la investigació     requeridas para la investigació     requeridas para la investigació     requeridas para la investigació     requeridas para la investigació     requeridas para la investigació     requeridas para la investigación de actividades da     Relación de actividades paro ob     Unidad de tiempo      Objetivo -     Agrogat                                                                                                    | Actividades *                                                                                                    | vidades que reguiere el proyecto<br>os para evolutor la pertinencia de<br>la decesión de un enfaque metro<br>detallarse los procedimientos, tel<br>enfatorse la fuence bibliográfica co<br>entituación y el tipo de analisis estas<br>bas a la la la la la la la la la la la la<br>la la la la la la la la la la la la la<br>la la la la la la la la la la la la la<br>no (meses), en el período de ejecuci<br>Duración<br>Inicio -                                                                                                    | y para determinar la<br>la reursos solicitado<br>dológio específico y j<br>respondiente. Deberd<br>tístico a que se someter<br>× <sup>*</sup>   T <sub>e</sub>  <br>-   Formato -<br>ión del proyecto.                                                                                                    | ss recursos humanos y financieros<br>ss. Por lo tanto, debe mostrorse en<br>debe refigier de trivictori lógica y<br>finalizando con la forma como se<br>líndicare el proceso a seguir en la<br>da los datos.<br>Fuente - Tamaño -<br>Párratos: 0, Palabras: 0<br>Eliminar                                                                  |
| Metodologi aropuestal *<br>El dieho metodologico es la<br>requerida. Una metodologica es la<br>troma organizada y precisita la<br>indicarán, hierarrenterarán y pre-<br>requeridas para te investigació<br>metodologia para te investigació<br>prequeridas para te investigació<br>prequeridas para te investigació<br>predictos para te investigació<br>precisión para te investigació<br>precisión para te investigació<br>precisión para te investigació<br>precisión para te investigació<br>precisión para te investigació<br>precisión para te investigació<br>precisión para te investigació<br>precisión para te investigació<br>precisión para te investigació<br>precisión para te investigació<br>precisión para te investigació<br>precisión para te investigación para te investigación para te i                                                                                                    | hase para planificar todas las acts<br>naya a ingreciar no brinde elament<br>form a como será alcanado cala um<br>recentrán los resultados. Deben<br>de investigación, empezando por i<br>resentrán los resultados. Deben<br>y él étas na sen originales, debe se<br>sal como en la organización, sistema<br>como en la organización, sistema<br>como en la organización, sistema<br>como en la organización, sistema<br>como en la organización, sistema<br>como en la organización, sistema<br>el la proyecto; *<br>letivo a realizar en función del tiemp<br>Actividades *                                                                                                    | vidades que reguiere el proyecto<br>os para evaluar la pertinencia du<br>os los aspiratos específicos prop<br>de los aspiratos específicos prop<br>detallares la puente bibliográfica co<br>entitación y el tipo de andisis estas<br>estas en el periodo de elecucion<br>no (meses), en el periodo de ejecucion<br>Duración<br>Inicio =                                                                                                    | y para determinar la<br>los recursos solicitado<br>uestos. La metodología<br>dológico expecífico y j<br>urrespondianto. Dobera<br>tístico a que se someter<br>** I,<br>* Formato -<br>ión del proyecto.<br>Fin *                                                                                                    | ss recursos humanos y financieros<br>ss. Por lo tanto, debe mostrorse en<br>debe refigir e etructure lógica y<br>inalizando con la forma como se<br>indicarse el proceso a seguir en la<br>da los datos.<br>Fuente - Tamaño -<br>Párratos: 0, Patabras: 0 =<br>Eliminar                                                                    |
| Material Control       Sector Sector S                                                                                                    | base para planificar todos las activ<br>aga o imprecisa no brinda element<br>forma como será decanado cada un<br>resentarán los resultados. Deben o<br>asocio como en la arganización, sistema<br>asocio como en la arganización, sistema<br>en la arganización, sistema<br>el proyecto; *<br>letivo a realizar en función del tiemp<br>Actividades •                                                                                                    | vidades que reguiere el proyecto         os para evaluar la pertinencia de<br>el los abjetivos específicos prop<br>detallarse los procedimientos, té<br>enhanse la fuente bibliográfica ce<br>stituación y el tipo de analisis estas         cal IIII B J U S X.         cal IIII D IIII S X.         cal IIII D IIII S X.         cal IIIII D IIII S X.         cal IIIII D IIIII S X.         cal IIIIIIIIIIIIIIIIIIIIIIIIIIIIIIIIIIII                                                                                                    | y para determinar la<br>la reursas solicitada<br>uestos. La metodología<br>dológico específico y 1<br>fístico a que se someter<br>**   T <sub>n</sub>  <br>*   Formato =<br>ión del proyecto.<br>Fin *                                                                                                    | ss recursos humanos y financieros<br>ss. Por lo tanto, debe mostrorse en<br>debe refigio e estructura lógica y<br>finalizando con la forma como se<br>demás estrutegios metodológicas<br>demás estrutegios metodológicas<br>denás estrutegios necessárias<br>ran los datos.<br>Fuente « Tamaño «<br>Párratos: 0, Palabras: 0 "<br>Eliminar |
| Electronogia     Electronogia     E                                                                                                    | age para plantificor todas las activ<br>age a impreciar no brinda element<br>forma como será alcanado cada un<br>resentarán los resultados. Deben e<br>resentarán los resultados. Deben e<br>sol como en la organización. sistema<br>sol como en la organización. sistema<br>en la organización. sistema<br>en la proyacto: *<br>letivo a realizar en función del tiemp<br>actividades *                                                                                                    | vidades que reguiere el proyecto<br>os para evaluar la pertinencia de<br>la elección de un enfoque de un enfoque<br>detallarse los procedimientos, té<br>enforme la fuencia bibliográfica co<br>entración y el tupo de andisis estado<br>de la elección de elecución<br>de la elección de elecución<br>de la elección de elecución<br>de la elección de elecución<br>de la elección de elecución<br>línicio e                                                                                                    | y para determinar la<br>la seurso La metadología<br>uestos. La metadología<br>tombrido actividades y<br>tombrido actividades y<br>trespondiente. Deberd<br>tístico a que se someter<br>** T <sub>k</sub>  <br>-   Formato -<br>ión del proyecto.<br>Fin *                                                                                                    | ss recursos humanos y financieros<br>ss. Por lo tanto, debe mostrorse em<br>debe refigier de trivictura lógica y<br>amas estructogias meto-sológicas<br>indicarse el proceso a seguir en la<br>cha los datos.<br>Fuente - Tamaño -<br>Párrafos: 0, Palabras: 0<br>Eliminar                                                                 |
| Metodologi propuestai *<br>El dielo metodológico es la requerida. Una metodológica<br>forma organizada y precisión la<br>informa organizada y precisión la<br>informa organizada y precisión la<br>información el información .<br>Pequentes para la investigación<br>recuección de la información .<br>Puente HTML @ 20 M<br>II II II III de II 77 US<br>II II III de II 77 US<br>A - C - C III<br>Metodologia del proyecto.<br>Cronograma de actividades de<br>Relación de actividades por oby<br>Unidad de tiempo -<br>Objetivo -                                                                                                    | base para planificar tadas las activ<br>aga o imprecisa no brinda element<br>forme como será decanado cada un<br>resentarán los resultados. Deben o<br>asistemas en la arganización, sistemas<br>así como en la arganización, sistemas<br>en la elementa en el el el el el el el<br>el el el el el el el el el el el el<br>el el el el el el el el el el el<br>el proyecto: *<br>lettivo a realizar en función del tiemp                                                                                                    | vidades que reguiere el proyecto<br>os para evaluar la pertinencia de<br>o el los abjetions específicos prop<br>detallarse los procedimientos, té<br>enalarse la fuente bibliográfica ce<br>titización y el tipo de analísis estas<br>titización y el tipo de analísis estas<br>titización y el tipo de analísis estas<br>titización y el tipo de analísis estas<br>titización y el tipo de analísis estas<br>titización y el tipo de analísis estas<br>titización de ejecuco<br>te (meses), en el periodo de ejecuco<br>Duración<br>Inicio -                                                                                                    | y para determinar la<br>la reursas solicitada<br>delógico específico y j<br>fístico a que se someter<br>**   T <sub>n</sub>  <br>•   Formato •<br>ión del proyecto.                                                                                                    | ss recursos humanos y financieros<br>s. Por lo tanto, debe mostrarse en<br>debe refijor la estructura lógica y<br>finalizando con la forma como se<br>demás estruterias estimativas<br>danta estruterias estruterias<br>ran los dotos.<br>  Fuente +   Tamaño +  <br> <br>Párrafo: 0, Palabra: 0 /<br> <br>Eliminar                        |
| Bit Conception and the second second s                                                                                                    | base para planificor todas las activ<br>arga o imprecisa no brinda element<br>forma como será alcanado cada un<br>el investigación, empezando por l<br>resentando los resultados. Deben el<br>sol como en la organización, isterna<br>el proyecto; *<br>letivo a realizar en función del tiempo<br>Actividades *                                                                                                    | vidades que regulere el proyecto<br>os para evaluar la pertinencia de<br>la elección de un enfoque meno<br>detallarse los procedimientos, té<br>entarse la fuencia bibliográfica ce<br>entarse la fuencia bibliográfica de<br>titzación y el tipo de andisis estado<br>tra meno per la meno el periodo de ejecuco<br>Duración<br>Inicio =                                                                                                    | y para determinar la<br>la seuros La metodología<br>uestos. La metodología<br>tornicos actividades y<br>respondiente. Deberd<br>lático a que se someter<br>**   <b>I</b> <sub>n</sub>  <br>-   Formato -<br>- i a <b>Revista Orinoqui</b><br>**   <b>I</b> <sub>n</sub>  <br>-   Formato -                                                                                                    | ss recursos humanos y financieros<br>ss. Por lo tanto, debe motrores em<br>debe refigiar de terricctura lógica y<br>demás estrategias metodológicas<br>indicarse el proceso a seguir en la<br>rán los datos.<br>Púrnato: 0, Palabras: 0<br>Párnato: 0, Palabras: 0<br>Eliminar<br>for                                                      |
| Bibliografia         Cronograma de actividades de la properta         Agregat         Agregat         Bibliografia         Bibliografia         Biblia         Biblia <td>base para plantificar todas las activ<br/>aga o imprecisa no brinda element<br/>forma como será alcanzato cada un<br/>resentran los resultados. Deben o<br/>associante la consultado en la consultado<br/>associante en la organización sistema<br/>en la organización sistema<br/>en la organización sistema<br/>en la organización sistema<br/>en la organización del tiemp<br/>de la consecuencia en el texto, siguido<br/>con con en el consecuencia en el texto, siguido<br/>con con en el consecuencia en el texto, siguido</td> <td>vidades que regulere el proyecto<br/>os para evaluar la pertinencia de<br/>la elección de un enfoque meto<br/>detalarse los procedimientos. Ha<br/>elección de un enfoque meto<br/>detalarse los procedimientos et<br/>detalarse la Luco 4.<br/>Interese de la Luco 4.<br/>Duración<br/>Inicio -<br/>Duración<br/>Inicio -</td> <td>y para determinar la<br/>la reursas solicitada<br/>uestos. La metodología<br/>dológico específico y 1<br/>tístico a que se someter<br/>* I,<br/>- Formato -<br/>idón del proyecto.<br/>Fin *<br/>por la Revista Orinoquil<br/>* I,<br/>- Formato -</td> <td>ss recursos humanos y financieros<br/>ss. Por lo tanto, debe mostrorse en<br/>debe refigio e estructura lógica y<br/>fundizando con la forma como se<br/>demás estivativajos resolucionados<br/>ran los datos.<br/>Fuente - Tamaño -  <br/>Párratos: 0, Palabras: 0 _ =<br/>Eliminar<br/>fuente - Tamaño -  </td> | base para plantificar todas las activ<br>aga o imprecisa no brinda element<br>forma como será alcanzato cada un<br>resentran los resultados. Deben o<br>associante la consultado en la consultado<br>associante en la organización sistema<br>en la organización sistema<br>en la organización sistema<br>en la organización sistema<br>en la organización del tiemp<br>de la consecuencia en el texto, siguido<br>con con en el consecuencia en el texto, siguido<br>con con en el consecuencia en el texto, siguido                                                                                                    | vidades que regulere el proyecto<br>os para evaluar la pertinencia de<br>la elección de un enfoque meto<br>detalarse los procedimientos. Ha<br>elección de un enfoque meto<br>detalarse los procedimientos et<br>detalarse la Luco 4.<br>Interese de la Luco 4.<br>Duración<br>Inicio -<br>Duración<br>Inicio -                                                                                                    | y para determinar la<br>la reursas solicitada<br>uestos. La metodología<br>dológico específico y 1<br>tístico a que se someter<br>* I,<br>- Formato -<br>idón del proyecto.<br>Fin *<br>por la Revista Orinoquil<br>* I,<br>- Formato -                                                                                                    | ss recursos humanos y financieros<br>ss. Por lo tanto, debe mostrorse en<br>debe refigio e estructura lógica y<br>fundizando con la forma como se<br>demás estivativajos resolucionados<br>ran los datos.<br>Fuente - Tamaño -  <br>Párratos: 0, Palabras: 0 _ =<br>Eliminar<br>fuente - Tamaño -                                          |
| Altotadologi ropuestai         El dielo metadologico es la requerida. Una metadologica es la requerida. Una metadologica for antendo logica de la resultaria.         Mattadologi antendo especial la la noncompanzada y precisita la la noncompanzada y presuritaria para la investigació recolección de la información.         Puente HTML       2 (2)         JI       III de Información.         Puente HTML       2 (2)         JI       III de Información.         Matadolación de la proyecto.       Matadolación de actividades de Relación de actividades para la Unidad de tiempo         Unidad de tiempo       Unidad de tiempo         Objetivo -       Agregiat         Bibliografía:       Relación las citas bibli         Ør fuente HTML       2 (2)         Matadolación de actividades de tempo       Matadolación de actividades de tempo         Objetivo -       Agregiat         Bibliografía:       Belacioner TODAS las citas bibli         Ør fuente HTML       2 (2)         Ør fuente HTML       2 (2)         Ør a de timpo       3 (2)                                                                                                    | base pare plantificar todos las activ<br>arga o imprecisa no brinda element<br>forme como será decanado cada un<br>resentarán los resultados. Deben o<br>asocio como en la organización, sistema<br>esta como en la organización, sistema<br>en la organización será<br>en la organización del tiemp<br>de esta en la construcción del tiemp<br>de esta en la construcción del tiemp<br>al proyecto; *<br>lettvo a realizar en función del tiemp                                                                                                    | vidades que reguiere el proyecto<br>co para evaluar la pertinencia du<br>de los aplantes específicos propertinencia du<br>de los aplantes específicos propertinencos, te<br>enclarse la fuencia percentración per<br>detallarse la fuencia per<br>detallarse la fuencia per<br>detallarse la fuencia per<br>detallarse la fuencia per<br>esta per la fuencia per<br>la fuencia per<br>detallarse la fuencia per<br>esta per la fuencia per<br>la fuencia per<br>detallarse la fuencia per<br>esta per la fuencia per<br>esta per la fuencia per<br>esta per la fuencia per<br>esta per la fuencia per<br>la fuencia per<br>esta per la fuencia per<br>esta per la fuencia per<br>esta per la fuencia per<br>esta per<br>esta pe                                                                                                    | y para determinar la<br>los reursos solicitado<br>uestos. La metodología<br>dológico expecífico y j<br>urrespondianto. Dobard<br>listico a que se someter<br>* Ir,<br>- Formato -<br>ión del proyecto.<br>Fin -<br>r la Revista Orinaquit<br>* Ir,<br>- Formato -                                                                                                    | ss recursos humanos y financieros<br>ss. Por lo tanto, debe mostrorse en<br>debe refigir e etructure lógica y<br>inalizando con la forma como se<br>unidas ce el proceso a seguir en la<br>can los datos.<br>Fuente - Tamaño -<br>Párrelos: 0, Palabras: 0 -<br>Eliminar                                                                   |
| Altotadologica es la requerida. Una metadologica es la requerida. Una metadologica es la requerida. Una metadologica es la requerida. Una metadologica de la resolución de la información.         Image: Construction of the información o la información de la resolución de la información.         Image: Construction of the información o la información de la resolución de la información de la resolución de la información.         Image: Construction of the información de la información de la información de la información de la resolución de la información de la información de la construction de la construction de la constructinde la construction de la constructinde la construct                                                                                                    | base pare plantficer todos las activ<br>aga o imprecisa no brinda element<br>forma como será decanado cada un<br>resentarán los resultados. Deben o<br>asocio como en la organización, sistema<br>esta como en la organización, sistema<br>en la organización, sistema<br>el proyecto; *<br>letivo a realizar en función del tiemp<br>Actividades •                                                                                                    | vidades que regulere el proyecto os para evolutor la peritónicia de la filia de la construcción de la secola de un enfoque metodetalarse los procedimientos. El filia de analisa estado detalarse los procedimientos de la construcción y el tao de analisa estado y el tao de analisa estado de la secola de ejecución de la secola de la secola de ejecución de la secola de la secola                                                                                                    | y para determinar la<br>la para determinar la<br>la seuroso solicitado<br>dològico expecífico y l<br>uestos. La metodologíc<br>dològico expecífico y l<br>trispandiante. Dabará<br>trispandiante. Dabará<br>se romana esta esta esta<br>esta esta esta esta esta<br>esta esta esta esta esta esta esta<br>esta esta esta esta esta esta esta esta<br>esta esta esta esta esta esta esta<br>esta esta esta esta esta esta esta esta                                                                                                    | ss recursos humanos y financieros<br>ss. Por lo tanto, debe mostrorse en<br>debe refigir e etructure lógica y<br>inalizando con la forma como se<br>unidas ce el proceso a seguir en la<br>can los datos.<br>Fuente - Tamaño -  <br>Párrelos: 0, Palabras: 0 -<br>Eliminar                                                                 |
| Altotadologi propuestai         El dielo metadologia es la requerida. Una metadologia transmissione es la requerida. Una metadologia transmissione es la resultada y precisa la ja diazarda, historrettaria y presuritada para la internetidada y precuestada para la internetidada y precuestada para la internetidada y precuestada la ja la reconstructura y presuritada para la internetidada y precuestada la ja la reconstructura y precuestada para la internetidada y precuestada la ja la reconstructura y precuestada para la reconstructura y precuestada para la reconstructura y precuestada para la reconstructura y precuestada para la reconstructura de la reconstructura de la reconstructur                                                                                                    | base para plantition todos las activ<br>aga o imprecisa no brinda element<br>forma como será alcanzato cada un<br>resentarán los resultados. Deben o<br>asistema en la organización, sistema<br>como en la organización, sistema<br>en la organización, sistema<br>en la organización del tiemp<br>el el el el el el el el el el el<br>el proyecto; *<br>letivo a realizar en función del tiemp<br>Actividades *                                                                                                    | vidades que regulere el proyecto<br>os para evaluar la pertinencia de<br>la elección de un enfoque meto<br>detalarse los procedimientos. Ho<br>enteres la fuence bibliográfica co<br>titoación y el tao de anditas estado<br>titoación y el tao de anditas estado<br>titoación y el tao de anditas estado<br>la pertinencia de elecuto<br>Duración<br>Inicio -                                                                                                    | y para determinar la<br>la reursos solicitado<br>dolôgico expectídos y<br>toreso, al metalodos<br>toreso, al metalos<br>toreso, al metalos<br>tástico a que se someter<br>×                                                                                                    | ss recursos humanos y financieros<br>sa. Por lo tanto, debe mostrorse en<br>debe refigir e etructure lógica y<br>inalizando con la forma como se<br>dedita se el estructure lógica y<br>ran los datos.<br>Fuente - Tamaño -  <br>Párratos: 0, Palabras: 0 _/<br>Eliminar                                                                   |
| Bibliografia         Bibliografia         Bibliografia         Bibliografia         Bibliografia         Bibliografia         Bibliografia                                                                                                    | base para glandfloor todas las activ<br>large a imprecise no brinda element<br>forma como será dicanado cada un<br>resentanto los resultados. Deben e<br>ser estrator los resultados. Deben e<br>ser como en la organización. sistema<br>el proyecto: *<br>letivo a realizar en función del tiemp<br>a catividades *                                                                                                    | vidades que regulere el proyecto<br>os para evaluar la pertinencia de<br>la elección de un enfoque meno<br>detalares lo sprocedimientos, té<br>entares la fuencia de la superiorita de<br>titzación y el tudo de andisis setas<br>titzación y el tudo de andisis estas<br>la III DI III SI SI SI<br>Duración<br>Inicio =                                                                                                    | y para determinar la<br>la seurs La metadología<br>uestos. La metadología<br>tornizera actividades y<br>tornizera actividades y<br>trespondiento. Deberd<br>tístico a que se someter<br>**   I <sub>n</sub>  <br>-   Formato -<br>ión del proyecto.<br>Fin *<br>r la Revista Orinoqui<br>**   I <sub>n</sub>  <br>-   Formato -                                                                                                    | ss recursos humanos y financieros<br>ss. Por lo tanto, debe mostrorse en<br>debe refigira de terricctura lógica y<br>amas estrategias metodológicas<br>indicarse el proceso a seguir en la<br>rol os datos.<br>Fuente - Tamaño -  <br>Eliminar<br>Ga<br>Pársafos: 0, Palabras: 0                                                           |
| Bibliografia del proyecta.                                                                                                    | bage para plantificor todas las actividades as actividades as actividades and actividades actividades activ                                                                                                    | vidades que reguiere el proyecto<br>ca para evaluar la pertinencia de<br>la elección de un enfaque meto<br>detallarse la procedimientos, te<br>enfarse la fuencia de un enfaque<br>detallarse la fuencia de la elecua<br>tituación y el tipo de analisis estas<br>de la III D II U S × III<br>Duración<br>Inicio *                                                                                                    | y para determinar la<br>la para determinar la<br>la secursos solicitado<br>dológico expectidos y<br>uestos. La metadología<br>dológico expectidos y<br>uestos da esta consecutor<br>tistico a que se someter<br>verspondiente. Daberá<br>tistico a que se someter<br>verspondiente. Daberá<br>verspondiente. Daberá<br>verspondien | ss recursos humanos y financieros<br>ss. Por lo tanto, debe mostrorse en<br>indicare el proceso a reguir en la<br>da los datos.<br>Fuente - Tamaño -<br>Eliminar<br>Fuente - Tamaño -<br>Párratos: 0, Palabras: 0 //                                                                                                    |

- Realice una descripción detallada del problema que aborda el proyecto.
- Escriba el objetivo general de la propuesta.
- Ingrese cada uno de los objetivos específicos y haga clic en Agregar después de registrar cada uno.
- Escriba la metodología que se utilizará para alcanzar los objetivos propuestos.
- Haga clic en Agregar para construir el cronograma del proyecto, el cual debe estar alineado con los objetivos específicos planteados.
- Ingrese la bibliografía correspondiente al proyecto.

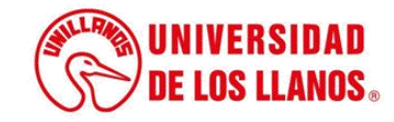

#### Resultados/Productos entregables, potenciales beneficiarios e impacto

Estos deben ser coherentes con los objetivos específicos y con la metodología planteada. La primera columna se escribe el tipo de resultado: GNC/NDT (Generación de conocimiento y/o nuevos desarrollos tecnológicos), FCC (Fortalecimiento de la capacidad científica), ASC (apropiación social del conocimiento); en la segunda columna se indican los resultados que se esperan alcanzar o productos a entregar; en la quinta columna se específica el indicador con el que cree se puede establecer que se alcanzó el resultado o se logró el producto; y en la sexta columna se indica el medio de verificación (documentos, certificados, cartillas, soportes) que evidencien el logro del resultado

| ïpo de producto                                 | Subtipo de producto                                 |
|-------------------------------------------------|-----------------------------------------------------|
| GNC – Generación de Nuevo Conocimiento.         | Artículo publicado en revista indexada u homolagada |
| DTI - Desarrollo Tecnológico e Innovación.      | Informes técnicos                                   |
| ASC – Apropiación Social del Conocimiento.      | Artículo (Ref Art electrónico)                      |
| FRH – Formación de Recurso Humano para la CTel. | Conferencia                                         |
| GNC – Generación de Nuevo Conocimiento.         | Libro resultado de investigación                    |

Tenga presente que la convocatoria solo evaluara un máximo de 20,00 puntos para productos y resultados, el excedente de los puntos no serán tomados en cuenta. Puntos actuales: 0,00

Los resultados deben estar alineados con lo establecido en la convocatoria. Es necesario indicar cuántos subproductos se entregarán como parte del desarrollo del proyecto.

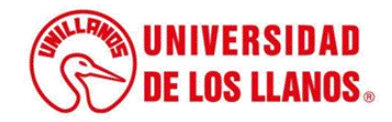

• Debe seleccionar y registrar el **tipo de impacto social** que tendrá el proyecto, de acuerdo con su alcance y objetivos.

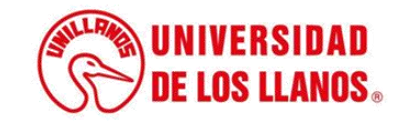

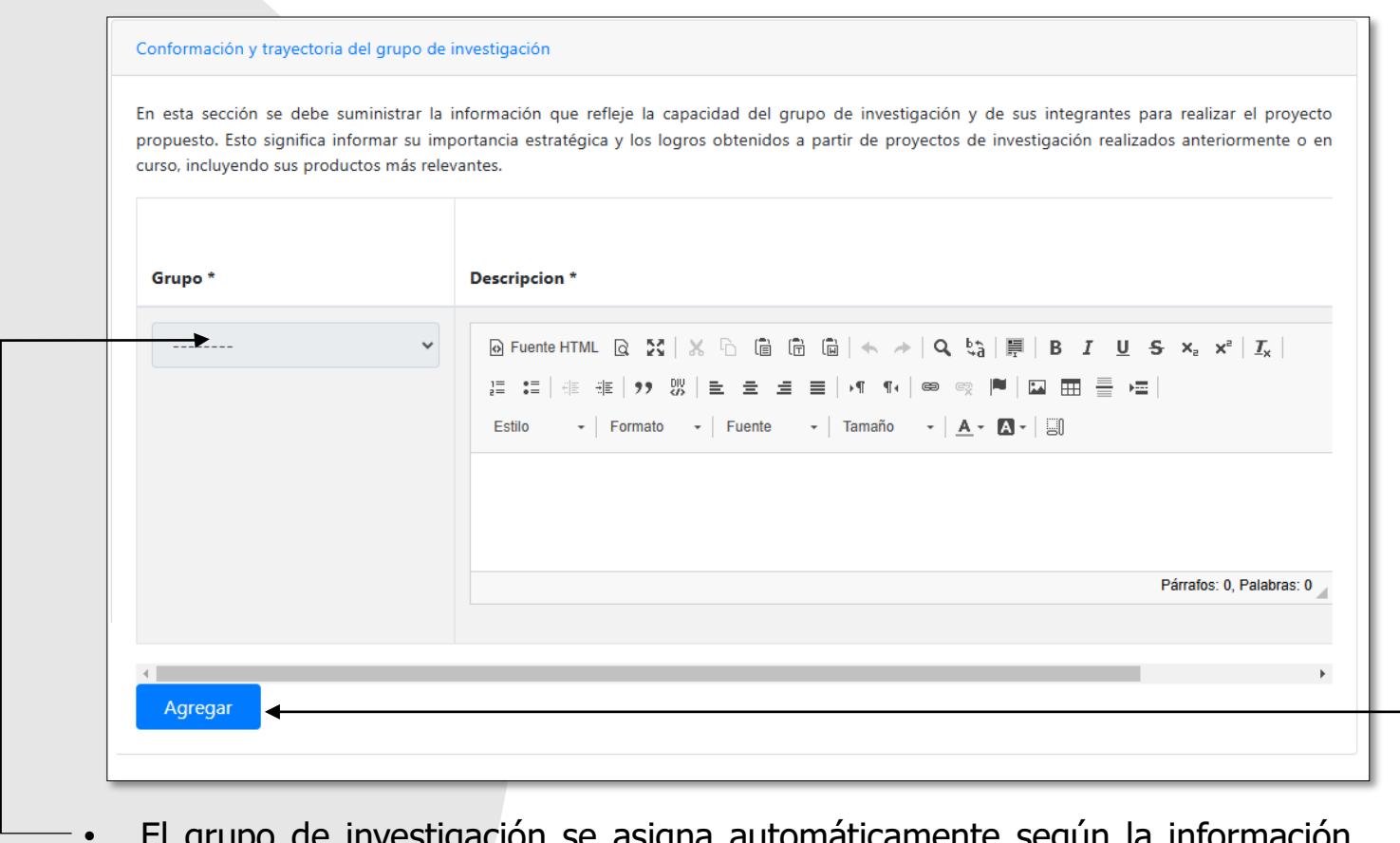

- El grupo de investigación se asigna automáticamente según la información previamente registrada.
  - Sin embargo, si desea vincular más de un grupo de investigación, puede hacerlo utilizando la opción "Agregar".

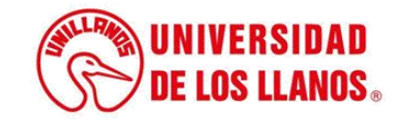

| Si el consulto | or que busca no se encuentra e | en el campo de búsq | queda, puede r | registrarlo aqui   |              |       |          |
|----------------|--------------------------------|---------------------|----------------|--------------------|--------------|-------|----------|
| Nombre *       | Tipo de identificación         | Documento           | Celular        | Correo electrónico | Donde labora | Cargo | Eliminar |
| - Agregar      |                                |                     |                |                    |              |       |          |
|                |                                |                     |                |                    |              |       |          |

- Agregue los consultores y asesores del proyecto.
  - Si al hacer clic en "Agregar consultor" el nombre no aparece en el listado desplegable, haga clic en la opción "Aquí" para registrar manualmente la información del consultor.

**Nota:** No olvide cargar la hoja de vida correspondiente.

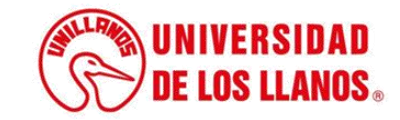

| Nota: En el presupuesto del proyecto, los precios deberán co                                                                                                    | ontemplar los valores IVA incluido.                                                                                                    |                                                                                                    |                                        |
|----------------------------------------------------------------------------------------------------|----------------------------------------------------------------------------------------------------|----------------------------------------------------------------------------------------------------|----------------------------------------|
| También se debe tener en cuenta en el presupuesto lo siguiente:                                                                                                    |                                                                                                    |                                                                                                    |                                        |
| Impuestos Nacionales (Retención en la fuente a título de r                                                                                                    | enta, retención en la fuente a título de IVA).                                                                                                    |                                                                                                    |                                        |
| <ul> <li>Impuestos territoriales (Retención en la fuente a título de l<br/>Demás impuestos que resulten aplicables a la paturaleza c</li> </ul>                                                                                                    | Industria y Comercio - ICA).<br>le los hienes o servícios a adquirir                                                                                                    |                                                                                                    |                                        |
|                                                                                                    |                                                                                                    |                                                                                                    |                                        |
| Aclaramos que la Universidad de los Llanos, es agente de retenc                                                                                                    | ión, por lo tanto, estamos en la obligación de realizar r                                                                                                    | etención en la fuente de los Impuestos N                                                                                            | acionales y                            |
| - IOPPITOPIDIOF                                                                                                    |                                                                                                    |                                                                                                    |                                        |
| lerritoriales.                                                                                                    |                                                                                                    |                                                                                                    |                                        |
| Además, se sugiere que las cotizaciones que se realicen para la e                                                                                                    | elaboración del presupuesto del proyecto sean consulta                                                                                                    | adas en la página de Colombia Compra E                                                                                              | ficiente:                              |
| Además, se sugiere que las cotizaciones que se realicen para la e<br>https://www.colombiacompra.gov.co/content/tienda-virtual                                                                                                    | elaboración del presupuesto del proyecto sean consulta                                                                                                    | adas en la página de Colombia Compra E                                                                                              | ficiente:                              |
| erritonaies.<br>Además, se sugiere que las cotizaciones que se realicen para la e<br>https://www.colombiacompra.gov.co/content/tienda-virtual<br>En el momento en que se plantee el presupuesto, se deben cont                                                                              | elaboración del presupuesto del proyecto sean consulta<br>templar los posibles incrementos que puedan tener los                                                                              | adas en la página de Colombia Compra E<br>bienes y servicios, teniendo en cuenta lo                                                 | ficiente:<br>s periodos                |
| rerritonaies.<br>Además, se sugiere que las cotizaciones que se realicen para la e<br>https://www.colombiacompra.gov.co/content/tienda-virtual<br>En el momento en que se plantee el presupuesto, se deben cont<br>académicos de ejecución de los proyectos de la presente convoc           | elaboración del presupuesto del proyecto sean consulta<br>templar los posibles incrementos que puedan tener los<br>catoria.                                                                  | adas en la página de Colombia Compra E<br>bienes y servicios, teniendo en cuenta lo                                                 | ficiente:<br>s periodos                |
| territonales.<br>Además, se sugiere que las cotizaciones que se realicen para la e<br>https://www.colombiacompra.gov.co/content/tienda-virtual<br>En el momento en que se plantee el presupuesto, se deben cont<br>académicos de ejecución de los proyectos de la presente convoc           | elaboración del presupuesto del proyecto sean consulta<br>templar los posibles incrementos que puedan tener los<br>catoria.                                                                  | adas en la página de Colombia Compra E<br>bienes y servicios, teniendo en cuenta lo                                                 | ficiente:<br>s periodos                |
| Además, se sugiere que las cotizaciones que se realicen para la e<br>https://www.colombiacompra.gov.co/content/tienda-virtual<br>En el momento en que se plantee el presupuesto, se deben cont<br>académicos de ejecución de los proyectos de la presente convoc                            | elaboración del presupuesto del proyecto sean consulta<br>templar los posibles incrementos que puedan tener los<br>catoria.<br><b>RESUMEN DEL PRESUPUESTO GENERAL</b>                        | adas en la página de Colombia Compra E<br>bienes y servicios, teniendo en cuenta lo                                                 | ficiente:<br>s periodos                |
| territonales.<br>Además, se sugiere que las cotizaciones que se realicen para la e<br>https://www.colombiacompra.gov.co/content/tienda-virtual<br>En el momento en que se plantee el presupuesto, se deben cont<br>académicos de ejecución de los proyectos de la presente convoc           | elaboración del presupuesto del proyecto sean consult<br>templar los posibles incrementos que puedan tener los<br>catoria.<br>RESUMEN DEL PRESUPUESTO GENERAL<br>Presupuesto global del Proy | adas en la página de Colombia Compra E<br>bienes y servicios, teniendo en cuenta lo<br>recto por tipo de recurso (Col\$)            | ficiente:<br>s periodos                |
| rerritonales.<br>Además, se sugiere que las cotizaciones que se realicen para la e<br>https://www.colombiacompra.gov.co/content/tienda-virtual<br>En el momento en que se plantee el presupuesto, se deben cont<br>académicos de ejecución de los proyectos de la presente convoc<br>Rubros | elaboración del presupuesto del proyecto sean consulta<br>templar los posibles incrementos que puedan tener los<br>catoria.                                                                  | adas en la página de Colombia Compra E<br>bienes y servicios, teniendo en cuenta lo<br>recto por tipo de recurso (Col\$)<br>Especie | ficiente:<br>s periodos<br><b>Tota</b> |

 Una vez haya diligenciado en su totalidad toda la información correspondiente a la propuesta científico-técnica, haga clic en la pestaña "Propuesta financiera" para continuar con el registro de los datos económicos del proyecto.

**Nota:** Es importante leer detenidamente la información para poder diligenciar de manera adecuada cada uno de los rubros que requiere para poder llevar a cabo la formulación de la propuesta.

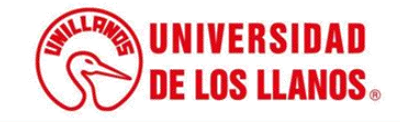

| RESUMEN                                   | I DEL PRESUPUESTO GENERAL          |                            |       |  |  |  |  |
|-------------------------------------------|------------------------------------|----------------------------|-------|--|--|--|--|
| Rubras                                    | Presupuesto global del Proyecto po | or tipo de recurso (Col\$) | Total |  |  |  |  |
| i na mi da                                | En efectivo                        | Especie                    |       |  |  |  |  |
| Descripción de materiales e insumos       | 0                                  | 0                          | 0     |  |  |  |  |
| Equipos y software                        | 0                                  | 0                          | 0     |  |  |  |  |
| Desplazamiento salidas de campo           | 0                                  | 0                          | 0     |  |  |  |  |
| Servicios técnicos                        | 0                                  | 0                          | 0     |  |  |  |  |
| Capacitación y asistencia a eventos       | 0                                  | 0                          | 0     |  |  |  |  |
| Adquisición de bibliografía especializada | 0                                  | 0                          | 0     |  |  |  |  |
| Elementos de papelería                    | 0                                  | 0                          | 0     |  |  |  |  |
| Talento humano                            | 0                                  | 0                          | 0     |  |  |  |  |
| Protección de conocimiento y divulgación  | 0                                  | 0                          | 0     |  |  |  |  |
| Total en efectivo (\$) 0                  | Total especie 0                    | Total 0                    |       |  |  |  |  |

| to de personal   |           |                      |                       |             |                          |                 |          |  |
|------------------|-----------|----------------------|-----------------------|-------------|--------------------------|-----------------|----------|--|
| l valor asignado | o a gasto | is de personal no de | be ser inferiror a un | (1) Salario | Minimo Legal Vigente S.N | M.M.L.V.        |          |  |
|                  |           |                      |                       |             |                          | Tipo de recurso |          |  |
| tegrante         | Formaci   | ión académica        | Rol proyecto          | Dedica      | ción horas/semana        | En efectivo     | Eliminar |  |
| Total efective   | 0         | 0                    |                       |             | Total especie            | 0               |          |  |
| Total efective   | •         | 0                    |                       |             | Total especie            | 0               |          |  |

- Los rubros que aparecen en la propuesta financiera están predefinidos según lo establecido en la convocatoria.
  - Debe seleccionar cada rubro correspondiente al proyecto, hacer clic en "Agregar" e ingresar la información solicitada para cada uno.

**Nota:** Tenga en cuenta que el valor asignado a cada rubro dependerá del porcentaje permitido y de lo estipulado previamente en los términos de la convocatoria.

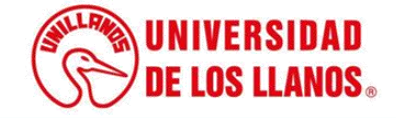

| https://sig.unillanos.edu.<br>En el caso de los equipo<br>*No relacionar las marc<br>*La justificación de los              | co/index.php/si<br>s tecnológicos y<br>as de los equij<br>equipos y soft                                                  | para en desantono del proyecto. 33<br>g/sistema-de-gestion-ambiental<br>/ periféricos, es necesario envira la<br>oos presupuestados.<br>ware debe presentarse en relacio | n ficha técnica, deb                                                    | idamente firmad                                                        | la, emitida por la (<br><b>5.</b>                                          | Dficina de Sistemas a                                                             | l correo ele                                       | ctrónico: dg                                            | giproyectosin                                                               | ternos@                               | @unillanos.edu.co                                                                   |                    |                   |
|----------------------------------------------------------------------------------------------------|----------------------------------------------------------------------------------------------------|----------------------------------------------------------------------------------------------------|-------------------------------------------------------------------------|------------------------------------------------------------------------|----------------------------------------------------------------------------|-----------------------------------------------------------------------------------|----------------------------------------------------|---------------------------------------------------------|-----------------------------------------------------------------------------|---------------------------------------|-------------------------------------------------------------------------------------|--------------------|-------------------|
| Nota:Es importante ter                                                                                                    | er en cuenta q                                                                                                    | ue la ejecución financiera de los                                                                                                    | s recursos debe e                                                       | star debidamen                                                         | te diligenciada, j                                                         | ustificada con los a                                                              | nexos corre                                        | respondientes en el informe final FO-INV 23.<br>Fuentes |                                                                             |                                       |                                                                                     |                    |                   |
| Equipos y Software (D                                                                                                    | escripción)                                                                                                    | Especificaciones Técnicas                                                                                                    | Justificación                                                           | Cantidad                                                               | Clasificación                                                              | Valor Unitario                                                                    | Total                                              | Contrap                                                 | oartida (Espec                                                              | ie)                                   | Unillanos (Efectivo)                                                                | Total              | Elin              |
| Total efectivo                                                                                                    | 0                                                                                                    |                                                                                                    | т                                                                       | otal especie                                                           | 0                                                                          |                                                                                   |                                                    |                                                         | Total                                                                       | 0                                     |                                                                                     |                    |                   |
| Agregar                                                                                                    |                                                                                                    |                                                                                                    |                                                                         |                                                                        |                                                                            |                                                                                   |                                                    |                                                         |                                                                             |                                       |                                                                                     |                    |                   |
| Agregar<br>Capacitación y asistencia a d<br>Se deben indicar los eve<br>cual se vayan a presenta<br>Nota:Es importante ter | eventos<br>ntos y/o capaci<br>r como ponenci<br><b>er en cuenta q</b>                                                     | itación que se requerirán en el ma<br>la oral o escrita, resultados del pro<br><b>ue la ejecución financiera de lo</b> s                                                 | arco del proyecto.<br>byecto o para asist<br><b>s recursos debe e</b> : | Tenga en cuenta<br>ir a capacitacione<br>s <b>tar debidamen</b>        | a que únicamente<br>es técnicas o de pi<br><b>te diligenciada, j</b>       | se financiarán gasto<br>ocedimientos metoc<br><b>ustificada con los a</b> r       | s de Transp<br>dológicos in<br><b>nexos corr</b> e | porte e Inscr<br>nprescindibl<br>espondient             | ripción a event<br>les para el bue<br><b>es en el infor</b> i               | os del i<br>n desar<br><b>ne fina</b> | investigador principal y/c<br>rrollo de la investigación.<br>al FO-INV 23.          | coinvestiç         | gador, e          |
| Agregar<br>Capacitación y asistencia a o<br>Se deben indicar los eve<br>cual se vayan a presenta<br>Nota:Es importante ter | eventos<br>ntos y/o capaci<br>r como ponenci<br>r <b>como ponenci</b><br>e <b>re en cuenta q</b><br><b>ema de la capa</b> | itación que se requerirán en el ma<br>la oral o escrita, resultados del pro<br><b>ue la ejecución financiera de los</b><br>citación o evento                             | arco del proyecto.<br>yecto o para asist<br><b>s recursos debe e</b> :  | Tenga en cuentr<br>ir a capacitacion<br>star debidamen<br>Justificacio | a que únicamente<br>es técnicas o de pr<br><b>te diligenciada, j</b><br>ón | se financiarán gasto<br>ocedimientos metoc<br>ustificada con los au<br>Transporte | is de Transp<br>Jológicos in<br><b>nexos corre</b> | vorte e Inscr<br>nprescindibl<br>e <b>spondient</b>     | ipción a event<br>les para el bue<br><b>es en el infor</b> i<br>Inscripción | os del<br>n desar<br><b>ne fina</b>   | investigador principal y/o<br>rrollo de la investigación.<br>al FO-INV 23.<br>Total | coinvestiç<br>Elin | gador, e<br>ninar |

 Como se mencionó anteriormente, debe seleccionar cada uno de los ítems y hacer clic en "Agregar", teniendo en cuenta los materiales o requerimientos necesarios según la propuesta presentada.

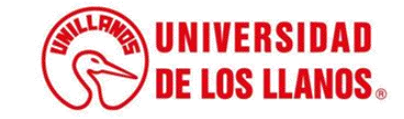

#### Inicio / COV / Propuesta / Crear

#### CONVOCATORIA PARA EL FORTALECIMIENTO DE LAS CAPACIDADES CIENTÍFICAS, TECNOLÓGICAS Y DE INNOVACIÓN ESTADO: ABIERTA EN ARTICULACIÓN CON LA AGENDA INSTITUCIONAL DE INVESTIGACIONES

#### INHABILIDADES

- Los profesores que tengan proyectos aplazados por ejecutar no podrán presentarse a las convocatorias. Aplica a todas las convocatorias.
- Investigadores principales y co-investigadores que hayan sido beneficiarios de las convocatorias contenidas en el Plan Institucional de Convocatorias del año anterior, no podrán presentarse a la presente convocatoria, exceptuando aquellos profesores que participaron en la convocatoria de
  asignación de horas de investigación, convocatoria de jóvenes investigadores, y la Convocatoria para la financiación de proyectos de investigación de pregrado, maestría y doctorado del año anterior.
- No se podrán presentar propuestas que incluyan a profesores de carrera que en el momento de la convocatoria tengan asignadas más de 30 horas de investigación.
- Nota: Para aquellos profesores de carrera que al cierre del segundo periodo académico del año anterior finalicen proyectos de investigación tanto internos como externos, podrán participar de la convocatoria sin superar el tope del literal c del numeral 8.
- No se podrán presentar propuestas que incluyan a profesores ocasionales que al momento de la convocatoria tengan igual o más de 14 horas de investigación para escuelas o departamentos o igual o más de 18 horas para institutos.
- Nota: Para aquellos profesores ocasionales que al cierre del segundo período académico del año anterior finalicen proyectos de investigación tanto internos, como externos, podrán participar de la convocatoria sin superar el tope del literal d del numeral 8.
- No se admitirán propuestas que cuenten con (1) un solo docente de la Universidad de los Llanos como investigador.
- · No se admitirán propuestas con solo un grupo de investigación proponente.

| Nombre                |   | Descripción                                                                                                    | Observaciones * | Soporte *            |            |
|-----------------------|---|----------------------------------------------------------------------------------------------------|-----------------|----------------------|------------|
| Bioética              | 4 | Adjuntar el formato de bioética diligenciado y firmado de<br>acuerdo con su área de investigación. Se anexan los formatos<br>correspondientes.                              |                 | Sopona<br>A          | SelecArchi |
| Participación docente | ĥ | Un mismo docente podrá participar solo en un (1) proyecto de<br>investigación como investigador principal y máximo en dos(2)<br>proyectos adicionales como co-investigador. | (Opcional)      | Sopona (Opcional)    | SelecArchi |
| Paz y salvo           |   | Para la fecha de publicación de la presente convocatoria los<br>proponentes (Investigador y co-investigador) deben<br>encontrarse A PAZ Y SALVO por todo concepto con los   | (Opcional)      | Soporne (Dipetional) | SelecArchi |

 Una vez finalice el diligenciamiento de la propuesta financiera, continúe con la pestaña "Requisitos y soportes" para verificar la información solicitada y cargar los documentos requeridos.

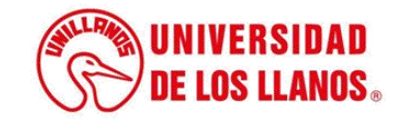

| HABILIDADES<br>• Los profesores que tengan proyectos aplazados por ejecul<br>• Investigadores principales y co-investigadores que hayan a<br>asignación de horas de investigación, convocatoria de jów<br>• No se podrán presentar propuestas que incluyan a profese<br>• Nota: Para aquellos profesores de carreta que al cierre de<br>• No se podrán presentar propuestas que incluyan a profese<br>• Nota: Para aquellos profesores ocasioneles que al cierre d<br>• No se admitirán propuestas que cuenten con (1) un solo d<br>• No se admitirán propuestas con solo un grupo de investig | ar no podrán presentarse a las convocatorias. Aplica a todas las convocato<br>ido beneficiarios de las convocatorias contenidas en el Plan Institucional<br>ines investigadores, y la Convocatoria para la linanciación de proyectos de<br>ines de carrera que en el momento de la convocatoria tengan asignadas m<br>segundo periodo académico del año anterior finalicen proyectos de inves<br>res ocasionales que al momento de la convocatoria tengan igual o más de<br>la segundo periodo académico del año anterior finalicen proyectos de inves<br>ocente de la Universidad de los Llanos como investigador.<br>ación proponente. | orias.<br>de Convocatorias d<br>investigación de p<br>ás de 30 horas de i<br>tigación tanto inte<br>e 14 horas de inves<br>estigación tanto int | lel año anterior, no podrán presentarse a la pres<br>irregrado, maestría y doctorado del año anterior,<br>investigación.<br>mos como externos, podrán participar de la con<br>digación para escuelas o departamentos o igual<br>iemos como externos, podrán participar de la co | ente convocatoria, exceptuando aquello<br>rocatoria sin superar el tope del literal (<br>o más de 18 horas para institutos,<br>nvocatoria sin superar el tope del literal ( | : profesores que participaron en la convocatoria de<br>del numeral 8.<br>1 del numeral 8. |
|----------------------------------------------------------------------------------------------------|----------------------------------------------------------------------------------------------------|----------------------------------------------------------------------------------------------------|----------------------------------------------------------------------------------------------------|----------------------------------------------------------------------------------------------------|-------------------------------------------------------------------------------------------|
| Propuesta científico - técnica<br>querimientos de términos de referencia                                                                                                    |                                                                                                    | Propuesta fina                                                                                                    | anciera                                                                                                    | Reg                                                                                                    | uisitos y soportes TDR                                                                    |
| Nombre                                                                                                    | Descripción                                                                                                    |                                                                                                    | Observaciones *                                                                                                    | Seport                                                                                                    | e 7.                                                                                      |
| Bioética                                                                                                    | Adjuntar el formato de bioética diligenciado y firm<br>acuerdo con su área de investigación. Se anexan lo<br>correspondientes.                                                                                                    | ado de<br>os formatos<br>4                                                                                                    |                                                                                                    | Soporte                                                                                                    | SelecArchiv                                                                               |
| Participación docente                                                                                                    | Un mismo docente podrá participar solo en un (1)<br>investigación como investigador principal y máxim<br>proyectos adicionales como co-investigador                                                                                                    | proyecto de<br>to en tlos(2)                                                                                                    | (Opcional)                                                                                                    | Saportsu<br>Z                                                                                                    | SelecArchiv                                                                               |
| Paz y salvo                                                                                                    | Para la fecha de publicación de la presente convoc<br>proponentes (Investigador y co-investigador) debe<br>encontrarse A PAZ Y SALVO por todo concepto co                                                                                                    | en nios                                                                                                    | (Opcional)                                                                                                    | Soporte i                                                                                                    | SelecArchiv                                                                               |

- Realice el cargue de los soportes requeridos. Haga clic en el botón "Crear".
- •

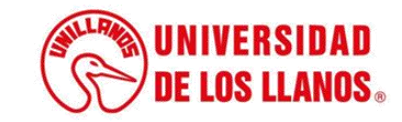

## GENERALIDADES

- En caso de que haga falta diligenciar un campo que sea obligatorio, el sistema resaltara en rojo el campo o dará instrucciones a través de alertas en la parte superior del formulario o junto a la sección, revise los diferentes campos antes de continuar.
- A la hora de crear el documento no es necesario diligenciar todos los campos, estos campos serán revisados en la etapa de envío.
- Para las listas desplegables con buscador son susceptibles al internet, por ende, en caso de que en su campo de búsqueda no cargue información, procure guardar lo diligenciado y volver a cargar la pantalla.
- Verifique los diferentes campos de archivos si previamente ha intentado crear, actualizar o enviar y dicha acción no paso la validación.

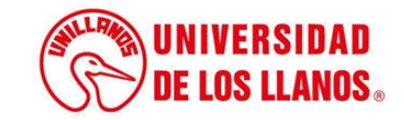

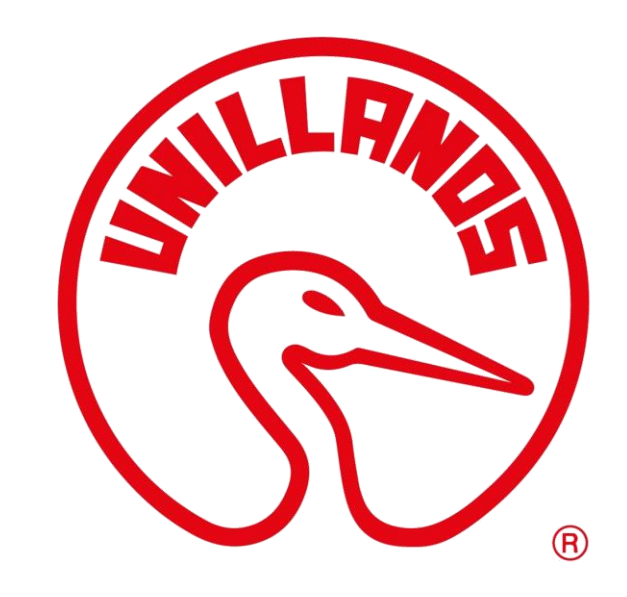

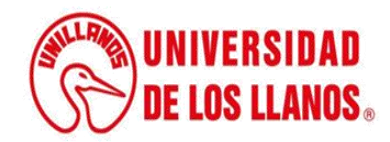